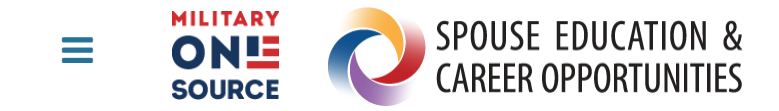

# **Privacy Act Statement and Security**

# Authority

10 U.S.C. 136, Under Secretary of Defense for Personnel and Readiness; 10 U.S.C. 1144, Employment Assistance, Job Training Assistance, and Other Transitional Services: Department Of Labor; 10 U.S.C. 1784, Employment opportunities for military spouses; 10 U.S.C. 1784a, Education and training opportunities for military spouses to expand employment and portable career opportunities; and DoD Instruction 1342.22, Military Family Readiness.

# Principal Purpose(s)

To assist military spouses pursue licenses, certificates, certifications or associate's degrees (excluding associate's degrees in general studies, liberal arts, and interdisciplinary studies that do not have a concentration) necessary for gainful employment; to provide a record of educational endeavors and progress of military spouses participating in education services; and to manage the tuition assistance scholarship, track enrollments and funding and to facilitate communication with participants via email.

# Routine Use(s)

To civilian educational institutions, where the participant is enrolled, for the purpose of ensuring correct enrollment and billing information. To the Department of Education, Consumer Financial Protection Bureau and the Department of Justice, as appropriate, for the purpose of complying with E.O. 13607. The applicable system of records notice, DPR 46 DoD, Spouse Education and Career Opportunities (SECO) Program, and the complete list of routine uses, are located at: https://dpcld.defense.gov/Portals/49/Documents/Privacy/SORNs/OSDJS/DPR-46-DoD.pdf.

### Disclosure

Voluntary; however, failure to provide information will impact your ability to utilize the program.

# AGENCY DISCLOSURE NOTICE

The public reporting burden for this collection of information, 0704-XXXX, is estimated to average 15 minutes per response, including the time for reviewing instructions, searching existing data sources, gathering and maintaining the data needed, and completing and reviewing the collection of information. Send comments regarding the burden estimate or burden reduction suggestions to the Department of Defense, Washington Headquarters Services, at whs.mc-alex.esd.mbx.dd-dod-information-collections@mail.mil. Respondents should be aware that notwithstanding any other provision of law, no person shall be subject to any penalty for failing to comply with a collection of information if it does not display a currently valid OMB control number.

### **Site Restriction**

This site is intended for the use of United States Government Agencies only. Do not reproduce or distribute the content of this site to a wider audience without coordination with the information owner and your unit public affairs office. Unauthorized attempts to upload information or change information on this service are strictly prohibited and may be punishable under the Computer Fraud and Abuse Act of 1986 and the National Information Infrastructure Protection Act.

# **Monitoring Notice**

This is a Department of Defense computer system. DoD computer systems may be monitored for all lawful purposes, including to ensure that their use is authorized, for management of the system, to facilitate protection against unauthorized access, and to verify security procedures, survivability, and operational security. Monitoring includes active attacks by authorized DoD entities to test or verify the security of this system. During monitoring, information may be examined, recorded, copied, and used for authorized purposes. All information, including personal information, placed or sent over this system may be monitored. Use of this DoD computer system, authorized or unauthorized, constitutes consent to monitoring of this system. Unauthorized use may subject you to criminal prosecution. Evidence of unauthorized use collected during monitoring may be used for administrative, criminal, or other adverse action. Use of this system constitutes consent to monitoring for these purposes.

# **Cookie Disclaimer**

The MyCAA website does not use persistent cookies (persistent tokens that pass information back and forth from the client machine to the server). MyCAA uses session cookies (tokens that remain active only until you officially logout of the site). If you disable the ability to accept cookies, you will not be able to use MyCAA.

# **External Links**

The appearance of external hyperlinks does not constitute endorsement by the United States Department of Defense of the linked web sites, or the information, products or services contained therein. For other than authorized activities, the United States Department of Defense does not exercise any editorial control over the information you may find at these locations. Such links provided are consistent with the stated purpose of this DoD Web site.

# **Google Analytics**

This website uses Google Analytics, a web analytics service provided by Google, Inc. ("Google"). Google Analytics uses "cookies", which are text files placed on your computer, to help the website analyze how users use the site. The information generated by the cookie about your use of the website (including your IP address) will be transmitted to and stored by Google on servers in the United States. Google will use this information for the purpose of evaluating your use of the website, compiling reports on website activity for website operators and providing other services relating to website activity and internet usage. Google may also transfer this information to third parties where required to do so by law, or where such third parties process the information on Google's behalf. Google will not associate your IP address with any other data held by Google. You may refuse the use of cookies by selecting the appropriate settings on your browser. By using this website, you consent to the processing of data about you by Google in the manner and for the purposes set out above.

#### Call Military OneSource to speak to a Career Coach at 800-342-9647

# Career Moy Advancement Account

# Apply. Advance. Achieve.

#### About | Resources | Legal & Security | Sitemap

#### FOR OFFICIAL USE ONLY

**ATTENTION:** The information accessed and displayed through this system must be protected in accordance with the Privacy Act, DoDD 5400.11 and DoD 5400.11-R.

Version: 3.17.2

#### **Stay Connected**

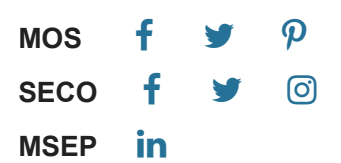

# MyCAA Scholarship

Military Spouse Career Advancement Account

# My Career Advancement Account Scholarship

# Spouse Portal Views

March 2016

© BAM Technologies 2511 Jefferson Davis Hwy Arlington, VA 22202

| Getting Started                                            | 3  |
|------------------------------------------------------------|----|
| Spouse Registration                                        | 4  |
| Career Goal                                                | 7  |
| Creating a Goal                                            | 7  |
| Education & Training Plans                                 | 10 |
| Creating an Education and Training Plan (New Spouse)       | 10 |
| Creating an Education and Training Plan (Returning Spouse) | 18 |
| Escalations and Education & Training Plans                 | 20 |
| Financial Assistance                                       | 23 |
| Applying for FA                                            | 23 |
| FA Warning Feature                                         | 34 |
| Applying for FA with an Escalation on the Spouse account   | 35 |
| Editing FA                                                 |    |
| Editing FA (for Legacy Plans)                              |    |
| Cancel FA                                                  | 42 |
| Editing FA with an Escalation on the Spouse account        | 43 |
| Viewing Enrollments                                        | 43 |
| Conversational Messaging System                            | 46 |
| Messages                                                   | 46 |
| Creating New Messages                                      | 49 |
| Replying to Messages                                       | 49 |
| Spouse Profile                                             | 52 |
| My Profile                                                 | 52 |
| My Education                                               | 54 |
| My Employment                                              | 55 |
| My Digital Files                                           | 56 |
| Resources                                                  | 58 |
| Careers                                                    | 59 |
| Career Search                                              | 59 |
| Schools & Programs                                         | 63 |
| School Search                                              | 63 |
| Program Search                                             | 66 |

| School Rating System | 67 |
|----------------------|----|
| Rate School          | 67 |
| Help Page            | 69 |

#### **Getting Started**

Welcome! The MyCAA Scholarship system is comprised of two online portals – one for spouses and the other for program administration (MAP). This manual is specific to the spouse portal and covers the processes completed during the lifecycle of a MyCAA Scholarship spouse. For information related to the MAP portal please consult the MAP User Manual.

• The spouse portal is accessible online at https://aiportal.acc.af.mil/mycaa

This manual separates several spouse processes into two categories:

- Returning Spouses created account prior to 10/25/2010.
- New Spouses created account on or after 10/25/2010.

#### Spouse Registration

#### **New Spouse Registration**

1. Spouse Selects Register from the homepage.

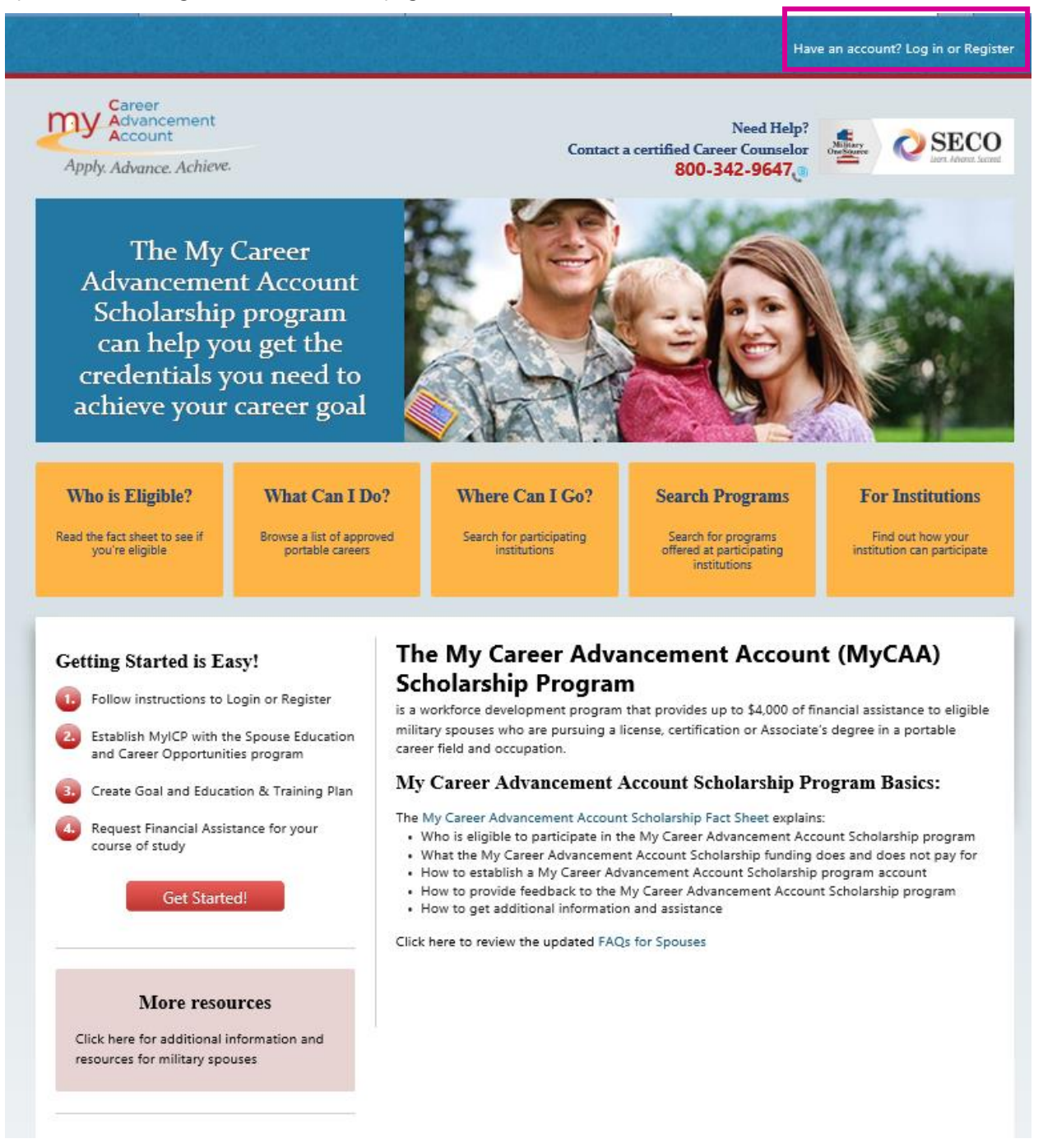

2. Spouse will come to the DS Logon Registration Help Page

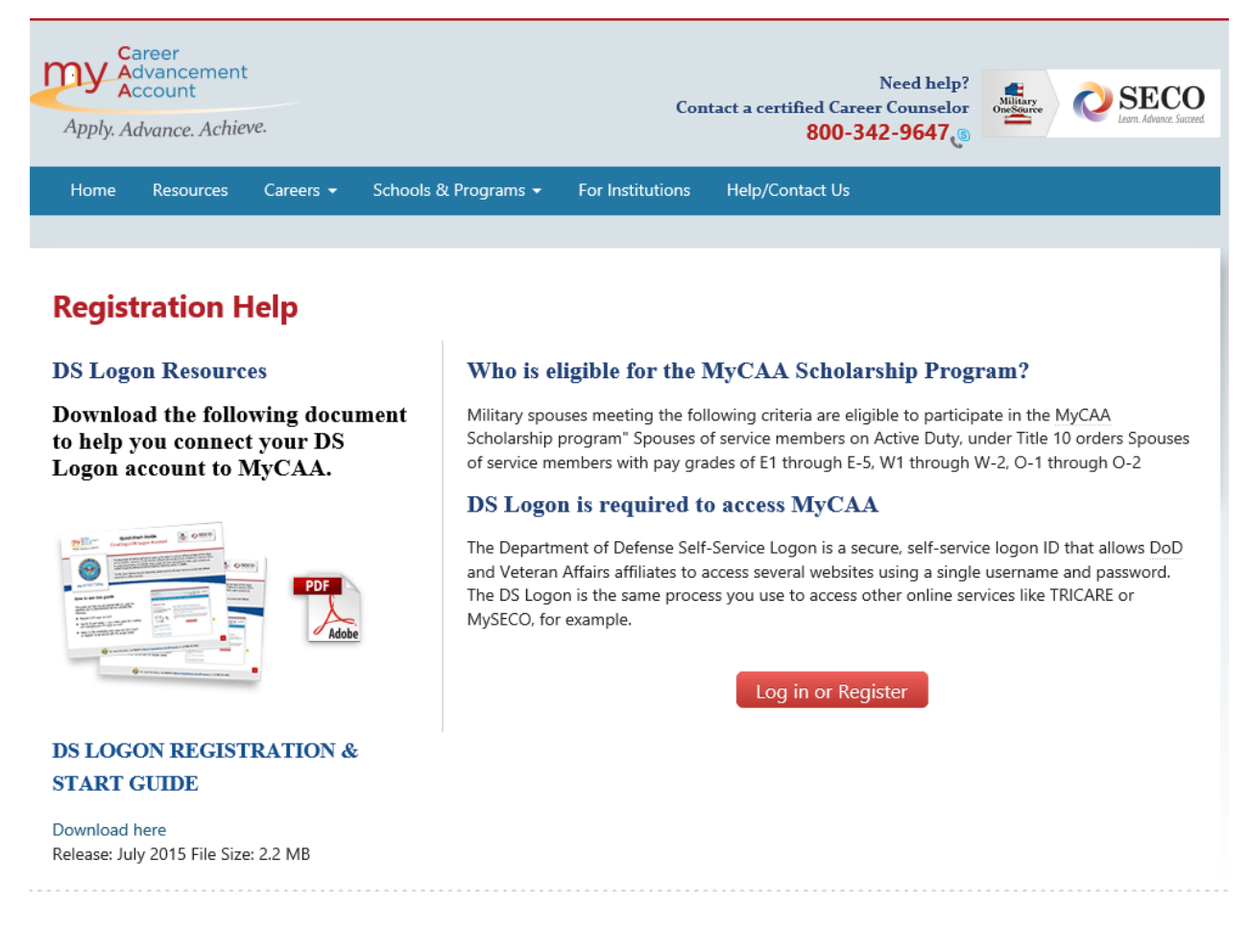

3. Spouse will click the Log in or Register button. The next page will be the Notice of Consent Page. After reading the notice spouse should click OK.

| Career<br>Advancemen<br>Account                                                                                                    | t                                       |                                                                 | Cor                                                    | Need help?<br>tact a certified Career Counselor                          |                                  |  |
|----------------------------------------------------------------------------------------------------|-----------------------------------------|-----------------------------------------------------------------|--------------------------------------------------------|--------------------------------------------------------------------------|----------------------------------|--|
| Apply. Advance. Achi                                                                                                    | gve.                                    |                                                                 |                                                        | 800-342-9647 رھ                                                          |                                  |  |
| Home Resources                                                                                                    | Careers 👻                               | Schools & Programs 👻                                            | For Institutions                                       | Help/Contact Us                                                          |                                  |  |
|                                                                                                    |                                         |                                                                 |                                                        |                                                                          |                                  |  |
| lotice and Co                                                                                                    | onsent S                                | tatement                                                        |                                                        |                                                                          |                                  |  |
| You are accessing a U.S. G<br>IS), you consent to the foll                                                                                                    | overnment (USG)<br>owing conditions:    | Information System (IS) that is p                               | provided for USG-autho                                 | rized use only. By using this IS (which incl                             | udes any device attached to this |  |
| <ul> <li>The USG routinely int<br/>operations and defen</li> </ul>                                                                                                    | ercepts and monit<br>se, personnel mis/ | tors communications on this IS to conduct (PM), law enforcement | for purposes including, l<br>(LE), and counterintellig | but not limited to, penetration testing, CC<br>ence (Cl) investigations. | DMSEC monitoring, network        |  |
| • At any time, the USG                                                                                                    | may inspect and s                       | eize data stored on this IS.                                    |                                                        |                                                                          |                                  |  |
| <ul> <li>Communications usin<br/>authorized purpose.</li> </ul>                                                                                                    | g, or data stored                       | on, this IS are not private, are su                             | ubject to routine monito                               | ring, interception, and search, and may be                               | e disclosed or used for any USG  |  |
| • This IS includes secur                                                                                                    | ity measures (e.g.,                     | authentication and access cont                                  | rols) to protect USG inte                              | erestsnot for your personal benefit or pr                                | ivacy.                           |  |
| <ul> <li>Notwithstanding the above, using this IS does not constitute consent to PM, LE or CI investigative searching or monitoring of the content of privileged communications, or work product, related to personal representation or services by attorneys, psychotherapists, or clergy, and their assistants. Such communications and work product are private and confidential. See User Agreement for details.</li> </ul> |                                         |                                                                 |                                                        |                                                                          |                                  |  |
| By clicking OK you agree t                                                                                                    | o the terms of the                      | User Agreement                                                  |                                                        |                                                                          |                                  |  |
|                                                                                                    |                                         |                                                                 | OK                                                     |                                                                          |                                  |  |
|                                                                                                    |                                         |                                                                 |                                                        |                                                                          |                                  |  |

4. Spouse comes to the DS Logon Page where they will either login with their DS Logon account or Register for a DS Logon account.

| Apply. Advance. Achieve. |                                                       | OneSource Learn. A | dvance. Succeed |
|--------------------------|-------------------------------------------------------|--------------------|-----------------|
|                          |                                                       | 🥐 Help Cer         | nter) (         |
|                          |                                                       |                    |                 |
|                          | DS LOGON (7)<br>Department of Defense<br>Self-Service |                    |                 |
|                          | DS Logon Username                                     |                    |                 |
|                          | DS Logon Password                                     |                    |                 |
|                          | Forgot DS Logon Username?                             |                    |                 |
|                          | Login                                                 |                    |                 |
|                          |                                                       |                    |                 |
|                          | Need a DS LOGON?                                      | Register           | ?               |
| Have a DS                | LOGON activation letter?                              | Activate           | ?               |
| Need to u                | Upgrade                                               | ?                  |                 |
| Need to manage yo        | our logon profile settings?                           | Manage             | ?               |
|                          |                                                       |                    |                 |

Note: The MYCAA Scholarship program has implemented DS logon to be used when accessing the spouse portal. If a spouse does not already have a DS Logon Account, they will follow the prompts to register for a DS Logon Account. Once spouse registers for a DS Logon account they will follow prompts to create their MYCAA Account.

#### Career Goal

#### **Creating a Goal**

1. Spouse is notified that no education goal is on file (Mandatory Updates) and is prompted to create a goal (Your Next Step).

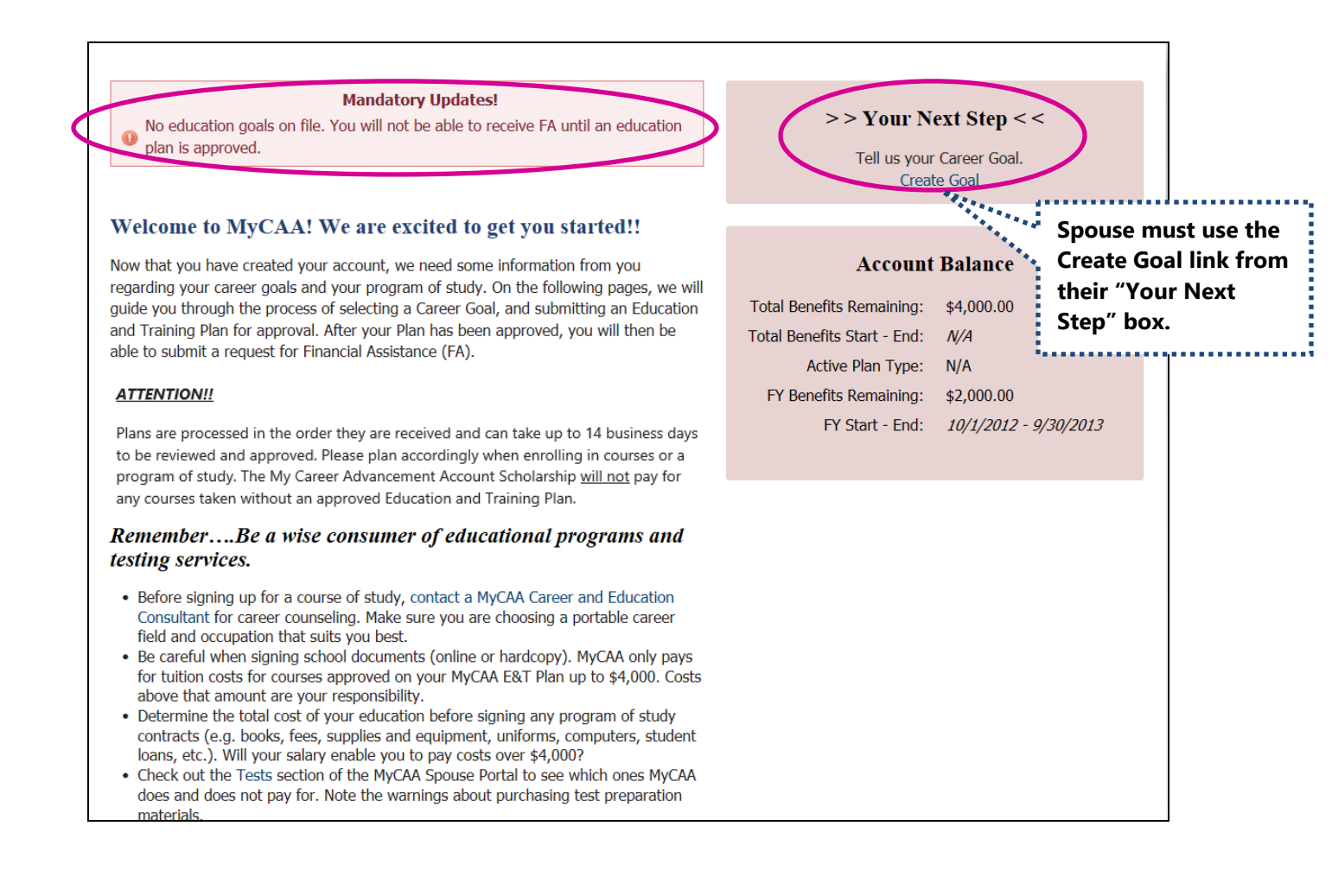

2. Spouse selects the Career Field and Occupation they wish to pursue.

| Home                        | Goals & Plans                                                                              | Financial Assistance -    | Messages         | Resources       | Careers 🝷        | Schools & Programs 🔸                           |  |  |
|-----------------------------|--------------------------------------------------------------------------------------------|---------------------------|------------------|-----------------|------------------|------------------------------------------------|--|--|
|                             |                                                                                            |                           |                  |                 |                  |                                                |  |  |
|                             |                                                                                            |                           |                  |                 |                  |                                                |  |  |
| Create                      | Goal                                                                                       |                           |                  |                 |                  |                                                |  |  |
|                             |                                                                                            | Let's get starte          | d! The firs      | t step is to s  | elect your       | Career Goal.                                   |  |  |
| Please sele<br>are eligible | ct an approved Ca<br>for the program.                                                      | reer Field and Occupation | using the list b | elow. These are | e the portable o | careers that have been approved by the DoD and |  |  |
|                             | Career Fie                                                                                 | Please select a Ca        | reer Field 🗸     | •               |                  |                                                |  |  |
|                             | Occupati                                                                                   | on: Please select an C    | Occupation 🗸     | •               |                  |                                                |  |  |
|                             |                                                                                            |                           | Creat            | e Goal Can      | cel              |                                                |  |  |
|                             | Don't see your desired Occupation listed? Please contact a SECO Consultant for assistance. |                           |                  |                 |                  |                                                |  |  |

3. A confirmation message provides Goal information and explains that goals cannot be changed once associated to an approved plan.

| Message fr | om webpage                                                                                                    |
|------------|----------------------------------------------------------------------------------------------------|
| ?          | Are you sure?<br>Create Goal for:<br>FIELD: Education<br>OCCUPATION: K-12 Teacher<br>NOTE: Career Goal cannot be changed once it has been established and<br>plan is approved. |
|            | OK Cancel                                                                                                    |

4. Goals with no approved E&TP can be updated or deleted.

| Home       | Goals & Plans     | Financial Assistance 👻                                   | Messages                      | Resources                        | Careers 🝷        | Schools & Programs 👻                      |         |
|------------|-------------------|----------------------------------------------------------|-------------------------------|----------------------------------|------------------|-------------------------------------------|---------|
|            |                   |                                                          |                               |                                  |                  |                                           |         |
| ~ •        |                   |                                                          |                               |                                  |                  |                                           |         |
| Goals      | and Plans         |                                                          |                               |                                  |                  |                                           |         |
| Plans      |                   |                                                          |                               |                                  |                  |                                           |         |
| Coal· I    | Education K       | (12 Teacher                                              |                               |                                  |                  |                                           |         |
| Juai.      | Suucation - Is    | -12 ГСАСИСІ                                              |                               |                                  |                  |                                           |         |
|            |                   |                                                          |                               |                                  |                  |                                           |         |
| No Active  | / Approved plan a | associated to this goal. You will need to contact a SECC | can make cha<br>Consultant to | nges to this go<br>change your ( | al until your Ed | ucation & Training Plan has been approved | I. Once |
| your plan  | is upproved, you  | Will field to contact a seco                             | Consultante co                | Carl Dalate                      | Cool             |                                           |         |
|            |                   |                                                          | Update e                      | Joal Delete                      | Goal             |                                           |         |
|            |                   |                                                          |                               |                                  |                  |                                           |         |
| Plan Progr | am Name           | # of App                                                 | lied Courses                  | Plan Progress                    | Estimated Compl  | etion Date                                | Status  |
| No records | to display.       |                                                          |                               |                                  |                  |                                           |         |
|            |                   |                                                          |                               | New Plan                         |                  |                                           |         |
|            |                   |                                                          |                               | New Plan                         |                  |                                           |         |

5. Message received when a spouse elects to delete a goal that is not associated with an approved E&TP.

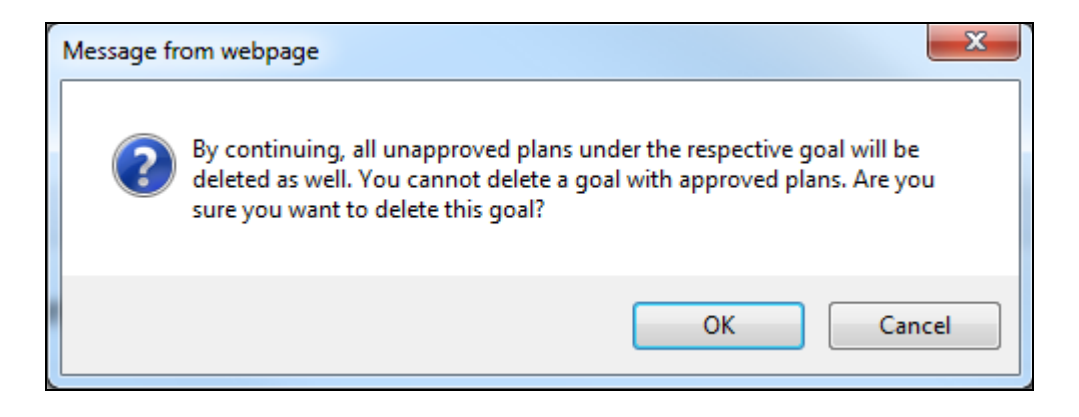

#### **Education & Training Plans**

#### **Creating an Education and Training Plan (New Spouse)**

1. Spouse is alerted to their E&TP status (Mandatory Updates) and prompted to create an Education and Training Plan (Your Next Step).

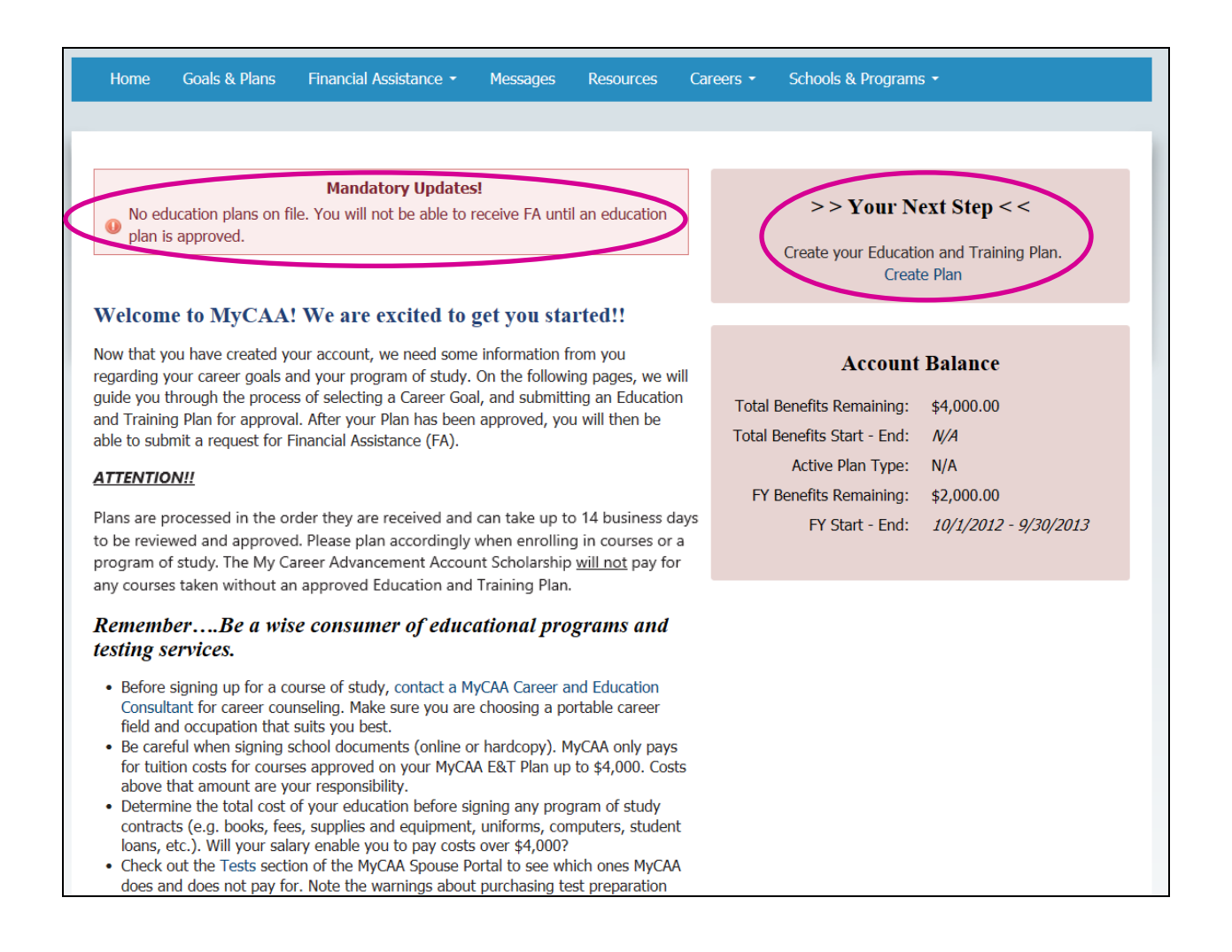

2. Spouse views instructional page that lists out the required information for creating a plan

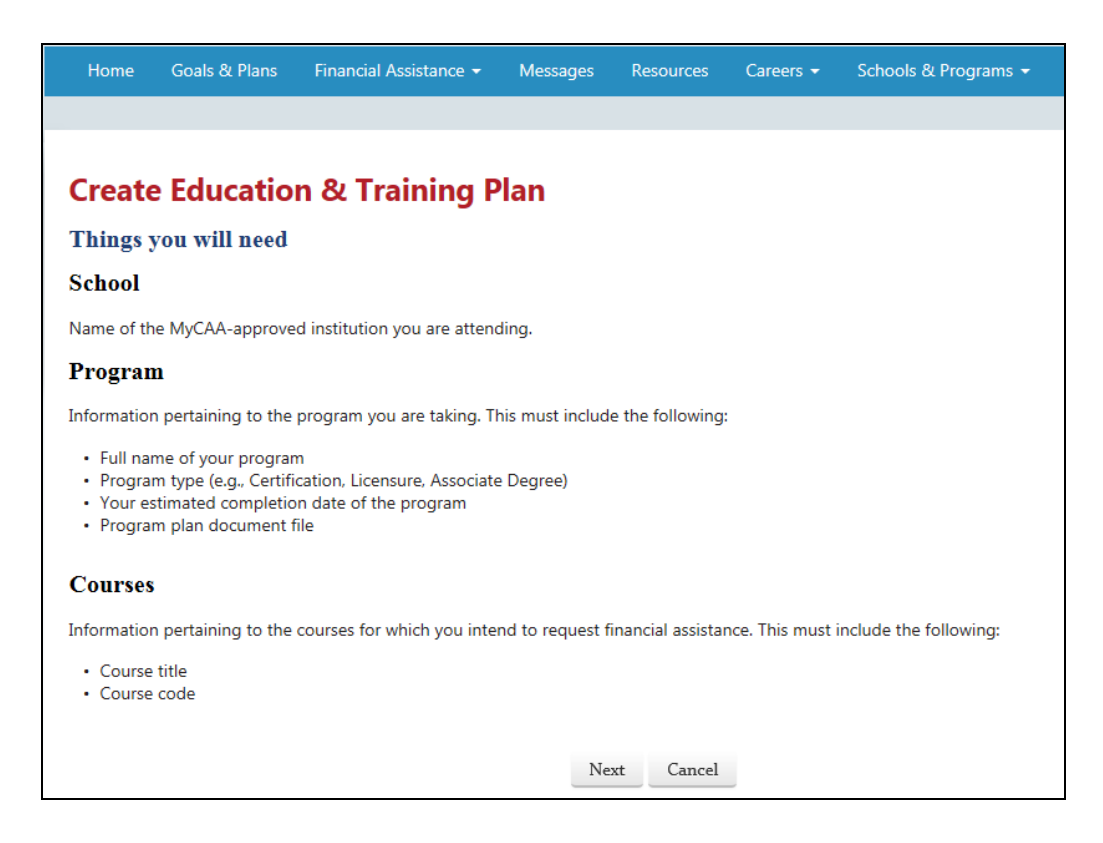

3. Spouse enters E&TP information. Uploaded file types are restricted to .doc, .docx, .xls, .xlsx, .mht and .pdf.

| Home                       | Goals & Plans                            | Financial Assistance 👻                                    | Messages                         | Resources     | Careers 👻        | Schools & Progra    | ams 👻                              |
|----------------------------|------------------------------------------|-----------------------------------------------------------|----------------------------------|---------------|------------------|---------------------|------------------------------------|
|                            |                                          |                                                           |                                  |               |                  |                     |                                    |
| Create                     | e Educatio                               | n & Training P                                            | lan                              |               |                  |                     |                                    |
| Plan De                    | tails                                    |                                                           |                                  |               |                  |                     |                                    |
| Now that yo<br>be asked to | ou've told us your<br>provide the follov | Career Goal, your next step<br>ving information about you | o is to create ar<br>ur program: | education and | l Training Plan. | To create your Educ | cation and Training Plan, you will |
| * Approved                 | l School or Instituti<br>nar             | ion Select School<br>me:                                  |                                  |               |                  |                     |                                    |
| * Full na                  | ame of your progra                       | am:                                                       |                                  |               |                  |                     |                                    |
|                            | * Program Ty                             | pe: Select Program                                        | ~                                |               | Upload           | ed file             |                                    |
| * Estima                   | ted Completion Da                        | ite:                                                      |                                  |               | size car         | nnot                |                                    |
|                            | School Student                           | ID:                                                       |                                  | (Optional)    | exceed           | 4 MB                |                                    |
| * Program                  | n Plan Document F                        | ile:                                                      | Bro                              | wse           |                  |                     |                                    |
|                            |                                          | File size cannot e                                        | exceed 4096KB                    | (4MB).        |                  |                     |                                    |
| * Required                 |                                          |                                                           |                                  |               |                  |                     |                                    |
|                            |                                          |                                                           | Back                             | Next Ca       | ncel             |                     |                                    |

4. A fiscal year (FY) waiver checkbox appears if "certification" or "licensure" is selected as the Program Type. Spouses requesting a fiscal year waiver must mark the box indicating their plan cost exceeds \$2000.

| Home                      | Goals & Plans                              | Financial Assistance 👻                                  | Messages                             | Resources            | Careers -       | Schools & Programs 🝷                               |
|---------------------------|--------------------------------------------|---------------------------------------------------------|--------------------------------------|----------------------|-----------------|----------------------------------------------------|
|                           |                                            |                                                         |                                      |                      |                 |                                                    |
| Create                    | e Education                                | n & Training Pl                                         | an                                   |                      |                 |                                                    |
| Now that y<br>will be ask | rou've told us your<br>ed to provide the f | Career Goal, your next ste<br>ollowing information abou | ep is to create a<br>t your program: | an Education an<br>: | d Training Plar | n. To create your Education and Training Plan, you |
| * Approved                | d School or Institut<br>nar                | tion<br>Select School<br>me:                            |                                      |                      |                 |                                                    |
| * Full na                 | ame of your progra                         | am:                                                     |                                      |                      |                 |                                                    |
|                           | * Program Ty                               | pe: Certification                                       | ¥                                    | $\triangleright$     |                 |                                                    |
| * Estima                  | ated Completion Da                         | ate:                                                    |                                      |                      |                 |                                                    |
|                           | School Student                             | ID:                                                     |                                      | (Optional)           |                 |                                                    |
| * Program                 | n Plan Document F                          | ile:                                                    | Browse                               | e                    |                 |                                                    |
|                           |                                            | 0                                                       |                                      |                      |                 |                                                    |
|                           |                                            | File size cannot exe                                    | ceed 4096KB (4                       | MB).                 |                 |                                                    |
| Ple                       | ease check box if to                       | otal 🗆                                                  |                                      |                      |                 |                                                    |
| program                   | m cost exceeds \$20                        | 000                                                     |                                      |                      |                 |                                                    |
| and Fisc                  | al Year (FY) waive<br>requir               | eris<br>red:                                            |                                      |                      |                 |                                                    |
|                           |                                            |                                                         | Create                               | e Plan Can           | cel             |                                                    |
| * Require                 | d                                          |                                                         |                                      |                      |                 |                                                    |

5. Spouse is prompted to enter the "Plan Courses" for which financial assistance will be requested

| Home                         | Goals & Plans               | Financial Assistance 👻                                       | Messages      | Resources                                  | Careers 🕶                      | Schools & Progra     | ms 🕶                    |  |
|------------------------------|-----------------------------|--------------------------------------------------------------|---------------|--------------------------------------------|--------------------------------|----------------------|-------------------------|--|
| <b>Create</b><br>Plan Cou    | Education<br>urses          | n & Training P                                               | lan           |                                            |                                |                      |                         |  |
| A minim                      | um of one course            | e must be added to submit                                    | the education | plan.<br>Add Course                        | >                              |                      |                         |  |
| Course Code<br>No courses to | display                     | Course                                                       | Title         |                                            | Cours                          | e Level              |                         |  |
|                              | Create<br>School C          | e Education &<br>Course Catalog<br>your course? Check anothe | Training      | <b>g Plan</b><br>ect or click the<br>Add C | button below<br>ourse Informat | to enter your course | e information manually. |  |
|                              | Course Subject Filter:      |                                                              |               |                                            |                                |                      |                         |  |
|                              |                             |                                                              | Course Inti   | e Keyword Se                               | Search                         | Cancel               |                         |  |
|                              | Course Cod<br>No records to | le<br>o display.                                             |               |                                            |                                |                      | Title                   |  |

Note: Spouses may be required to select from the list of courses that are loaded by the school into the course catalog.

6. Courses will be shown for spouse verification after courses are loaded

#### **Create Education & Training Plan**

#### **Plan Courses**

| A minimum of one course must be added to submit the education plan. |                       |         |        |               |   |  |  |
|---------------------------------------------------------------------|-----------------------|---------|--------|---------------|---|--|--|
| Add Course                                                          |                       |         |        |               |   |  |  |
| Course Code                                                         | Course Title          |         |        | Course Level  |   |  |  |
| HIST1301                                                            | US History I          |         |        | Undergraduate | 8 |  |  |
| GOVT2301                                                            | American Government I |         |        | Undergraduate | 8 |  |  |
|                                                                     | Ba                    | ck Next | Cancel |               |   |  |  |

7. Spouses are required to review all plan information before creating plan

#### **Create Education & Training Plan**

#### **Plan Summary**

School/Institution: CENTRAL TEXAS COLLEGE Program Name: Graphic Designer Program Type: Certification Estimated Completion Date: 12/31/2016 Student School ID: 123456 Program Plan File Name: TEST.docx Fiscal Year (FY) Waiver Requested: Yes

| Course Code | Course Title          |             | Course Level  |  |
|-------------|-----------------------|-------------|---------------|--|
| HIST1301    | US History I          |             | Undergraduate |  |
| GOVT2301    | American Government I |             | Undergraduate |  |
|             |                       |             |               |  |
|             | Back                  | Create Plan | Cancel        |  |

8. While the E&TP is in a **Pending** status the spouse is permitted to update/delete their goal and plan. Spouses can have only **one plan** pending in the queue at a time.

| Dals and Plans                                                                                              |                   |
|----------------------------------------------------------------------------------------------------|-------------------|
| ans                                                                                                    |                   |
| als and Plans                                                                                               |                   |
| lans                                                                                                    |                   |
| lans                                                                                                    |                   |
|                                                                                                    |                   |
| Goal: Information Technology - Web Designer/Graphic Designer                                                |                   |
| 55 5 1 5                                                                                                    |                   |
|                                                                                                    |                   |
| No Active / Approved plan associated to this goal. You can make changes to this goal until your Education & | Training Plan has |
| been approved. Once your plan is approved, you will need to contact a SECO Career Counselor to chang        | e your Goal.      |
|                                                                                                    |                   |
| Update Goal Delete Goal                                                                                     |                   |
|                                                                                                    |                   |
|                                                                                                    |                   |
|                                                                                                    | Status            |
| Plan Program Name Plan Progress Estimated Completion Date                                                   |                   |

9. When the E&TP is in a deferred status the spouse is required to take a specified action and resubmit their plan.

#### **Goals and Plans**

| Plans                                                                                                    |                                                                                                    |                                    |                                             |
|----------------------------------------------------------------------------------------------------|----------------------------------------------------------------------------------------------------|------------------------------------|---------------------------------------------|
| Goal: Information T                                                                                                    | echnology - We                                                                                                    | b Designer/Graphic De              | esigner                                     |
| No Active / Approved pla                                                                                                    | in associated to this goal.                                                                                                    | . You can make changes to this go  | al until your Education & Training Plan has |
| been approved. one                                                                                                    | ie your plan is approved,                                                                                                    | you will need to contact a beeo e  | areer courselor to change your cour         |
|                                                                                                    | U                                                                                                    | Ipdate Goal Delete Goal            |                                             |
| You have a deferred plan or your account Messages                                                                                                    | n file. You may need to pr                                                                                                    | ovide additional information. Deta | ils regarding this deferral can be found in |
| Plan Program Name                                                                                                    | Plan Progress                                                                                                    | Estimated Completion Date          | Status                                      |
| Graphic Designer                                                                                                    | Inactive                                                                                                    | 12/31/2016                         | Additional Information Needer               |
| N. S.                                                                                                    |                                                                                                    |                                    |                                             |
| pouse Plan<br>formation Technolog<br>* Program Name:                                                                                                    | y - Web Designer,<br>Graphic Designer                                                                                                    | /Graphic Designer                  |                                             |
| pouse Plan<br>nformation Technolog<br>* Program Name:<br>Plan Status:                                                                                                    | y - Web Designer,<br>Graphic Designer                                                                                                    | /Graphic Designer                  |                                             |
| pouse Plan<br>formation Technolog<br>* Program Name:<br>Plan Status:<br>Plan Progress:<br>* Estimated Completion Date:                                                                                                    | y - Web Designer,<br>Graphic Designer<br>ADDITIONAL INFOR<br>Inactive                                                                                | /Graphic Designer                  |                                             |
| pouse Plan<br>formation Technolog<br>* Program Name:<br>Plan Status:<br>Plan Progress:<br>* Estimated Completion Date:<br>Plan Type:                                                                                                    | y - Web Designer,<br>Graphic Designer<br>ADDITIONAL INFOR<br>Inactive<br>12/31/2016<br>Entiticate                                                    | /Graphic Designer                  |                                             |
| pouse Plan<br>formation Technolog<br>* Program Name:<br>Plan Status:<br>Plan Progress:<br>* Estimated Completion Date:<br>Plan Type:<br>Institution:                                                                                                  | y - Web Designer,<br>Graphic Designer<br>ADDITIONAL INFOR<br>Inactive<br>12/31/2016<br>Ecertificate<br>CENTRAL TEXAS COLLEG                          | /Graphic Designer                  |                                             |
| pouse Plan<br>formation Technolog<br>* Program Name:<br>Plan Status:<br>Plan Progress:<br>* Estimated Completion Date:<br>Plan Type:<br>Institution:<br>School Student ID:                                                                            | y - Web Designer,<br>Graphic Designer<br>ADDITIONAL INFOR<br>Inactive<br>12/31/2016<br>Certificate<br>CENTRAL TEXAS COLLEG<br>123456                 | /Graphic Designer                  |                                             |
| pouse Plan<br>formation Technolog<br>* Program Name:<br>Plan Status:<br>Plan Progress:<br>* Estimated Completion Date:<br>Plan Type:<br>Institution:<br>School Student ID:<br>Last course(s) for program<br>completion:                               | y - Web Designer,<br>Graphic Designer<br>ADDITIONAL INFOR<br>Inactive<br>12/31/2016<br>Certificate<br>CENTRAL TEXAS COLLEG<br>123456<br>No           | /Graphic Designer                  |                                             |
| nformation Technolog<br>* Program Name:<br>Plan Status:<br>Plan Progress:<br>* Estimated Completion Date:<br>Plan Type:<br>Institution:<br>School Student ID:<br>Last course(s) for program<br>completion:                                            | y - Web Designer,<br>Graphic Designer<br>ADDITIONAL INFOR<br>Inactive<br>12/31/2016<br>Certificate<br>CENTRAL TEXAS COLLEG<br>123456<br>No<br>Resubm | /Graphic Designer                  | 58                                          |
| nformation Technolog<br>* Program Name:<br>Plan Status:<br>Plan Progress:<br>* Estimated Completion Date:<br>Plan Type:<br>Institution:<br>School Student ID:<br>Last course(s) for program<br>completion:                                            | y - Web Designer,<br>Graphic Designer<br>ADDITIONAL INFOR<br>Inactive<br>12/31/2016<br>Certificate<br>CENTRAL TEXAS COLLEG<br>123456<br>No<br>Resubn | /Graphic Designer                  | se                                          |
| nformation Technolog<br>* Program Name:<br>Plan Status:<br>Plan Progress:<br>* Estimated Completion Date:<br>Plan Type:<br>Institution:<br>School Student ID:<br>Last course(s) for program<br>completion:<br>Required<br>lan File(s)                 | y - Web Designer,<br>Graphic Designer<br>ADDITIONAL INFOR<br>Inactive<br>12/31/2016<br>Certificate<br>CENTRAL TEXAS COLLEG<br>123456<br>No<br>Resubn | /Graphic Designer                  | <u>52</u>                                   |
| nformation Technolog<br>* Program Name:<br>Plan Status:<br>Plan Status:<br>Plan Progress:<br>* Estimated Completion Date:<br>Plan Type:<br>Institution:<br>School Student ID:<br>Last course(s) for program<br>completion:<br>Required<br>lan File(s) | y - Web Designer,<br>Graphic Designer<br>ADDITIONAL INFOR<br>Inactive<br>12/31/2016<br>Certificate<br>CENTRAL TEXAS COLLEG<br>123456<br>No<br>Resubn | /Graphic Designer                  | 52                                          |
| nformation Technolog<br>* Program Name:<br>Plan Status:<br>Plan Progress:<br>* Estimated Completion Date:<br>Plan Type:<br>Institution:<br>School Student ID:<br>Last course(s) for program<br>completion:<br>Required<br>lan File(s)                 | y - Web Designer,<br>Graphic Designer<br>ADDITIONAL INFOR<br>Inactive<br>12/31/2016<br>Certificate<br>CENTRAL TEXAS COLLEG<br>123456<br>No<br>Resubn | /Graphic Designer                  | se                                          |

10. The home screen's **Your Next Step** box reflects the plan status.

| ( | Home          | Goals & Plans                           | Financial Assistance 🔻                                                     | Messages       | Resources | Careers 🗸    | Schools & Programs 👻                                                                                                    |
|---|---------------|-----------------------------------------|----------------------------------------------------------------------------|----------------|-----------|--------------|----------------------------------------------------------------------------------------------------|
|   |               |                                         |                                                                            |                |           |              |                                                                                                    |
|   | Unrea<br>mess | ad messages in inbo<br>ages are viewed. | Mandatory Updates!<br>xx. You will not be able to a<br>View Message Inbox. | pply for FA un | til the   | You          | > > Your Next Step < <<br>r plan for Graphic Designer at CENTRAL TEXAS<br>LEGE has been DEFERRED. Additional information |
|   | Welcon        | ne to MyCAA!                            | We are excited to g                                                        | get you sta    | rted!!    | has<br>for o | been requested. Please check your Message box<br>details.                                                                |
|   |               |                                         |                                                                            |                |           |              |                                                                                                    |

11. Spouse can view their plan status.

| Home Goals & Plans Fi                                            | inancial Assistance 👻    | Message    | es Resources                                 | Careers 👻  | Schools & Programs 👻 |      |
|------------------------------------------------------------------|--------------------------|------------|----------------------------------------------|------------|----------------------|------|
|                                                                  |                          |            |                                              |            |                      |      |
| oals and Plans                                                   |                          |            |                                              |            |                      |      |
| Plans                                                            |                          |            |                                              |            |                      |      |
|                                                                  |                          |            |                                              |            |                      |      |
| Goal: Information 1                                              | Fechnology - W           | eb Desi    | igner/Graph                                  | ic Designe | er                   |      |
| Goal: Information 1                                              | Fechnology - W           | eb Desi    | igner/Graph                                  | ic Designe | er                   |      |
| Goal: Information 1                                              | Гechnology - W           | eb Desi    | igner/Graph                                  | ic Designe | er                   |      |
| Goal: Information 1                                              | Goal, please contact a S | SECO Caree | igner/Graph                                  | ic Designe | ər                   |      |
| Goal: Information 1                                              | Gechnology - W           | eb Desi    | igner/Graph                                  | ic Designe | er                   |      |
| Goal: Information 1 If you need to change your Plan Program Name | Goal, please contact a S | SECO Caree | er Counselor for ass<br>Estimated Completion | ic Designe | er                   | Stat |

12. Clicking on the Plan Program Name (from the Goals and Plan page) provides additional information to the spouse. Clicking on the File Name opens the program plan document.

#### **Spouse Plan**

TEST.docx

Information Technology - Web Designer/Graphic Designer If you need to change your goal, please contact a SECO Career Counselor for assistance. \* Program Name: Graphic Designer Plan Status: APPROVED on 06/05/2015 by Administrator, MyCAA Plan Progress: Active \* Estimated Completion Date: 12/31/2016 Certificate Plan Type: Institution: CENTRAL TEXAS COLLEGE School Student ID: 123456 Last course(s) for program No completion: Fiscal Year Waiver:  $\checkmark$ Update Close \* Required Plan File(s) Category Date Size

06/05/2015

Plans

11384 Bytes

13. After an E&T Plan is approved, the spouse is eligible for Financial Assistance. The approved E&TP status is reflected on the spouse's home page (Your Next Step) and an Apply for FA link is made available.

| Home                                                                                    | Goals & Plans                                                                                                    | Financial Assistance 🝷                                                                                                    | Messages                                                              | Resources                                                         | Care            | eers 🔻                                                      | Schools & Program                                                                                                    | is 🔻                                                                                                    |                                                         |
|-----------------------------------------------------------------------------------------|----------------------------------------------------------------------------------------------------|----------------------------------------------------------------------------------------------------|-----------------------------------------------------------------------|-------------------------------------------------------------------|-----------------|-------------------------------------------------------------|----------------------------------------------------------------------------------------------------|----------------------------------------------------------------------------------------------------|---------------------------------------------------------|
|                                                                                         |                                                                                                    |                                                                                                    |                                                                       |                                                                   |                 |                                                             |                                                                                                    |                                                                                                    |                                                         |
|                                                                                         |                                                                                                    |                                                                                                    |                                                                       |                                                                   |                 |                                                             |                                                                                                    |                                                                                                    |                                                         |
| Welcom                                                                                  | ie to MyCAA                                                                                                    | We are excited to                                                                                                    | get you sta                                                           | rted!!                                                            |                 |                                                             | >> Your N                                                                                                    | ext Step < <                                                                                                    |                                                         |
| Now that y<br>regarding y<br>guide you<br>and Trainir<br>to submit a<br><b>ATTENTIO</b> | You have created you<br>your career goals a<br>through the proces<br>ag Plan for approva<br>a request for Finance<br><b>DN!!!</b> | our account, we need some<br>nd your program of study.<br>ss of selecting a Career Goa<br>Il. After your Plan has been<br>cial Assistance (FA). | information fr<br>On the followi<br>al, and submitti<br>approved, you | rom you<br>ng pages, we w<br>ing an Educatio<br>a will then be ab | ill<br>n<br>ole | Your<br>Desi<br>APP<br>Fina<br>finar<br>on a<br>and<br>date | Education and Traini<br><b>Igner</b> at <b>CENTRAL TE</b><br>ROVED. You are now<br>ncial Assistance (FA). 1<br>ncial assistance (FA) for<br>course-by-course ba<br>no less than 15 days  <br>s. All requests will bb<br>high they are received | ng Plan for <b>Graphic</b><br>XAS COLLEGE has to<br>ready to apply for<br>You must now reque<br>r each course in you<br>sis no more than 60<br>prior to your course<br>e processed in the<br>read and course to the | been<br>est<br>ur plan<br>days<br>start<br><b>order</b> |
| to be revie<br>program o                                                                | ewed and approved<br>of study. The My Ca                                                                                          | der trieg are received and o<br>d. Please plan accordingly v<br>areer Advancement Accourt                                                       | when enrolling<br>It Scholarship y                                    | in courses or a<br>will not pay for                               | /5              | out                                                         | of order.                                                                                                    | a and cannot be ta                                                                                                    | aken                                                    |
| any course                                                                              | es taken without ar                                                                                                    | approved Education and .                                                                                                    | Training Plan.                                                        |                                                                   |                 |                                                             |                                                                                                    |                                                                                                    |                                                         |
| Remem<br>progra                                                                         | berBe a v<br>ms and testi                                                                                                    | vise consumer of e<br>ng services.                                                                                                    | education                                                             | al                                                                |                 |                                                             | Account                                                                                                    | Balance                                                                                                    |                                                         |
| • Poforo                                                                                | cigning up for a co                                                                                                    | •                                                                                                    |                                                                       | nd Education                                                      |                 | Total                                                       | Benefits Remaining:                                                                                                    | \$4,000.00                                                                                                    |                                                         |
| Consul                                                                                  | tant for career cou                                                                                                    | nseling. Make sure you are                                                                                                    | choosing a po                                                         | ortable career                                                    |                 | Total                                                       | Benefits Start - End:                                                                                                    | N/A                                                                                                    |                                                         |
| field ar                                                                                | nd occupation that                                                                                                    | suits you best.                                                                                                    | r hardconu) M                                                         |                                                                   |                 |                                                             | Active Plan Type:                                                                                                    | Certification                                                                                                    |                                                         |
| <ul> <li>Be care<br/>for tuit</li> </ul>                                                | ion costs for cours                                                                                                    | es approved on your MyCA                                                                                                    | A E&T Plan up                                                         | to \$4,000. Cos                                                   | ts              | FY                                                          | Benefits Remaining:                                                                                                    | \$4,000.00                                                                                                    |                                                         |
| abovo                                                                                   | that amount are ve                                                                                                    | our responsibility                                                                                                    |                                                                       |                                                                   |                 |                                                             |                                                                                                    |                                                                                                    |                                                         |

- Determine the total cost of your education before signing any program of study contracts (e.g. books, fees, supplies and equipment, uniforms, computers, student loans, etc.). Will your salary enable you to pay costs over \$4,000?
- · Check out the Tests section of the MyCAA Spouse Portal to see which ones MyCAA does and does not pay for. Note the warnings about purchasing test preparation

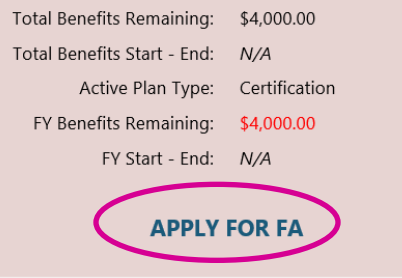

#### **Creating an Education and Training Plan (Returning Spouse)**

All returning spouses will fall into one of the following **E&TP categories**:

- Spouse has previously approved plan on file that is eligible under the new guidelines.
- Spouse did not previously have any approved plans on file.
- Spouse previously had a plan designated as "other" or had an approved plan on file that no longer fits the eligibility criteria (bachelors, masters, etc).

**\*\*Previously approved plan that meets eligibility guidelines** – Spouse is provided the option to resubmit a previously approved plan for approval or create a new plan.

| Goals and Plans                                                                                                    |                                       |                                               |                          |                             |
|----------------------------------------------------------------------------------------------------|---------------------------------------|-----------------------------------------------|--------------------------|-----------------------------|
| Now that you've told us your Career Goal, your next step is to create an Education and Training Plan.                                                           |                                       |                                               |                          |                             |
| Guidelines allow participants to pursue only ONE program of study at a time. All previously approved plans are required to be recertified by a SECO Consultant. |                                       |                                               |                          |                             |
| Our records s                                                                                                    | how you have one or mor               | e previously approved plan(s) on file. Please | select the plan you wish | h to resubmit for approval. |
| PREVIOUS                                                                                                    |                                       | sing a previously approved plan, you may suc  | nnic a new pian using c  | ie link below.              |
| Dian                                                                                                    | Dortable Caroor                       | School                                        | Created                  | Approved Date               |
| Certificate                                                                                                    | Child Care Worker<br>Field: Education | AMERICAN MILITARY UNIVERSITY                  | 1/22/2009                | 1/22/2009                   |
|                                                                                                    |                                       |                                               |                          |                             |
|                                                                                                    |                                       |                                               |                          |                             |
|                                                                                                    |                                       |                                               |                          |                             |

**\*\*No previously approved plan on file** – The E&TP creation process is the same as for a new spouse.

Please refer to the Creating an Education and Training Plan (New Spouse) section of this manual.

\*\*Previously approved plan was "other" or degree type that no longer meets the program guidelines.

Spouse will be notified that our records indicate they had one or more previously approved plan(s) on file, but the plan is no longer eligible. Plans designated as "other" are no longer eligible for the MyCAA Scholarship program.

#### **Escalations and Education & Training Plans**

If a spouse has a pending escalation the spouse will be prevented from editing an Education & Training Plan, as well as prevented from creating a new Education and Training Plan if the spouse has an associated escalation that is not in a "Closed" status.

#### Mandatory Update

Spouses will see a Mandatory Update that shows on their homepage (when logged in) when a spouse has a pending escalation associated to their account. This alerts the spouse to contact a certified Career Counselor in reference to their escalation and advises them until the issue is resolved they will not be able to apply for Financial Assistance or submit an Education & Training Plan for approval.

#### Mandatory Updates!

Your account has been flagged as requiring attention. Please check your messages or contact a certified Career Counselor (800-342-9647 ) for an update on your account. You will not be able to apply for Financial Assistance or submit an education and training plan for approval until this is resolved.

#### Create a New Education & Training Plan with an Escalation

When the spouse goes to the Goals & Plans section of their My Career Advancement Account they will see and be unable to create a new plan until the escalation(s) are closed. The "New Plan" button is greyed out/disabled for the spouse to create a New Plan and when the spouse hovers over the "New Plan" button they see an alert stating their account has been flagged.

| ipdate on your account. You will not<br>esolved. | uiring attention. Please check your messages or contact a certified Career<br>be able to apply for Financial Assistance or submit an education and traini | Counselor (800-342-9647 (®)<br>ing plan for approval until this |
|--------------------------------------------------|----------------------------------------------------------------------------------------------------|-----------------------------------------------------------------|
| ins                                              |                                                                                                    |                                                                 |
| ioal: Animal Services - \                        | /eterinarian                                                                                                    |                                                                 |
| If you need to change your goal, ple             | ase contact a SECO Career Counselor for assistance.                                                                                                    |                                                                 |
|                                                  |                                                                                                    |                                                                 |
| Plan Program Name                                | Plan Progress Estimated Completion Date                                                                                                    | Status                                                          |
| Plan Program Name<br>Power Line Installer        | Plan Progress Estimated Completion Date<br>Active 04/30/2016                                                                                              | Status<br>Approved                                              |

Editing an Education & Training Plan with an Escalation

When the spouse goes to the Goals & Plans section of their My Career Advancement Account and they click on their "Active Plan", the spouse will see the alert that their account has been flagged for attention. It will advise them that they will not be able to edit the plan until it is resolved. The "Update" button is also greyed out/disabled as well.

#### Spouse Plan

| Your account has been flagged as requiring attention. You will not be able to edit this plan until this is resolved. |                                    |                             |               |
|----------------------------------------------------------------------------------------------------|------------------------------------|-----------------------------|---------------|
| Animal Services - Veter                                                                                              | inarian                            |                             |               |
|                                                                                                    |                                    |                             |               |
| If you need to change your g                                                                                         | goal, please contact a SECO Career | r Counselor for assistance. |               |
| * Program Name:                                                                                                    | Power Line Installer               |                             |               |
| Plan Status:                                                                                                    | ✓ APPROVED on 03/01/2016           | by Armor, Shining           |               |
| Plan Progress:                                                                                                    | Active                             |                             |               |
| * Estimated Completion Date:                                                                                         | 4/30/2016                          |                             |               |
| Plan Type:                                                                                                    | License                            |                             |               |
| Institution:                                                                                                    | AMERICAN MILITARY UNIVERSI         | TY                          |               |
| School Student ID:                                                                                                   |                                    |                             |               |
| Last course(s) for program<br>completion:                                                                            | No                                 |                             |               |
| Fiscal Year Waiver:                                                                                                  |                                    | Jpdate Close                |               |
| * Required                                                                                                    |                                    |                             |               |
| Plan File(s)                                                                                                    |                                    |                             |               |
| File Name                                                                                                    | Category                           | Date                        | Size          |
| 2 MB.pdf                                                                                                    | Plans                              | 03/01/2016                  | 2080531 Bytes |

[Attach Plan File]

#### **Financial Assistance**

#### Applying for FA

1. The FA Application begins with Terms & Conditions information.

| Home Goals & Plans                                                                                                    | Financial Assistance 👻                                                                                                    | Messages                                                                                   | Resources                                                                                                    | Care | ers 🔻                                                                                                    | Schools & Progran                                     | ns <del>-</del>              |
|----------------------------------------------------------------------------------------------------|----------------------------------------------------------------------------------------------------|--------------------------------------------------------------------------------------------|----------------------------------------------------------------------------------------------------|------|----------------------------------------------------------------------------------------------------|-------------------------------------------------------|------------------------------|
|                                                                                                    | Apply for FA                                                                                                    |                                                                                            |                                                                                                    |      |                                                                                                    |                                                       |                              |
| My Enrollments<br>Welcome to MyCAA! We are excited to get you started!!<br>Now that you have created your account, we need some information from you<br>regarding your career goals and your program of study. On the following pages, we will<br>guide you through the process of selecting a Career Goal, and submitting an Education<br>and Training Plan for approval. After your Plan has been approved, you will then be able<br>to submit a request for Financial Assistance (FA).<br>ATTENTION!!<br>Plans are processed in the order they are received and can take up to 14 business days<br>to be reviewed and approved. Please plan accordingly when enrolling in courses or a<br>processer of church. The My Concess Advancement of Advancement for hearther the multiple. |                                                                                                    | ill<br>n<br>ıle<br>s                                                                       | >> Your Next Step < <<br>Vour Education and Training Plan for Graphic<br>Designer at CENTRAL TEXAS COLLEGE has been<br>APPROVED. You are now ready to apply for<br>Financial Assistance (FA). You must now request<br>financial assistance (FA) for each course in your plar<br>on a course-by-course basis no more than 60 days<br>and no less than 15 days prior to your course start<br>dates. All requests will be processed in the order<br>in which they are received and cannot be taken<br>out of order. |      | ext Step < <<br>ing Plan for Graphic<br>EXAS COLLEGE has been<br>ready to apply for<br>You must now request<br>or each course in your plan<br>sis no more than 60 days<br>prior to your course start<br>e processed in the order<br>ed and cannot be taken |                                                       |                              |
| <ul> <li>any courses taken without a</li> <li>RememberBe a</li> <li>programs and test</li> <li>Before signing up for a</li> </ul>                                                                                                    | n approved Education and T<br>wise consumer of e<br>ing services.                                                          | raining Plan.<br>ducation                                                                  | al                                                                                                    | ĺ    | Total B<br>Total B                                                                                                    | Account<br>enefits Remaining:<br>enefits Start - End: | Balance<br>\$4,000.00<br>N/A |
| <ul> <li>Consultant for career counseling. Make sure you are choosing a portable of field and occupation that suits you best.</li> <li>Be careful when signing school documents (online or hardcopy). MyCAA of for tuition costs for courses approved on your MyCAA E&amp;T Plan up to \$4,0 above that amount are your responsibility.</li> <li>Determine the total cost of your education before signing any program of contracts (e.g. books, fees, supplies and equipment, uniforms, computers, loans, etc.). Will your salary enable you to pay costs over \$4,000?</li> <li>Check out the Tests section of the MyCAA Spouse Portal to see which one</li> </ul>                                                                                                    |                                                                                                    | IVCAA only pays<br>to \$4,000. Cost<br>gram of study<br>puters, student<br>iich ones MyCA/ | s<br>ts<br>A                                                                                                    | FY B | Active Plan Type:<br>enefits Remaining:<br>FY Start - End:                                                                                                    | Certification<br>\$4,000.00<br>N/A                    |                              |
| <ul> <li>does and does not pay materials.</li> <li>If you need help, use yo Education Consultant. T</li> </ul>                                                                                                    | or. Note the warnings about<br>ur Message Box to get in too<br>his is the fastest way to get i<br>complete to according to | t purchasing te<br>uch with a MyC<br>nformation an                                         | est preparation<br>CAA Career and<br>d assistance.                                                                                                    | 1    |                                                                                                    |                                                       |                              |

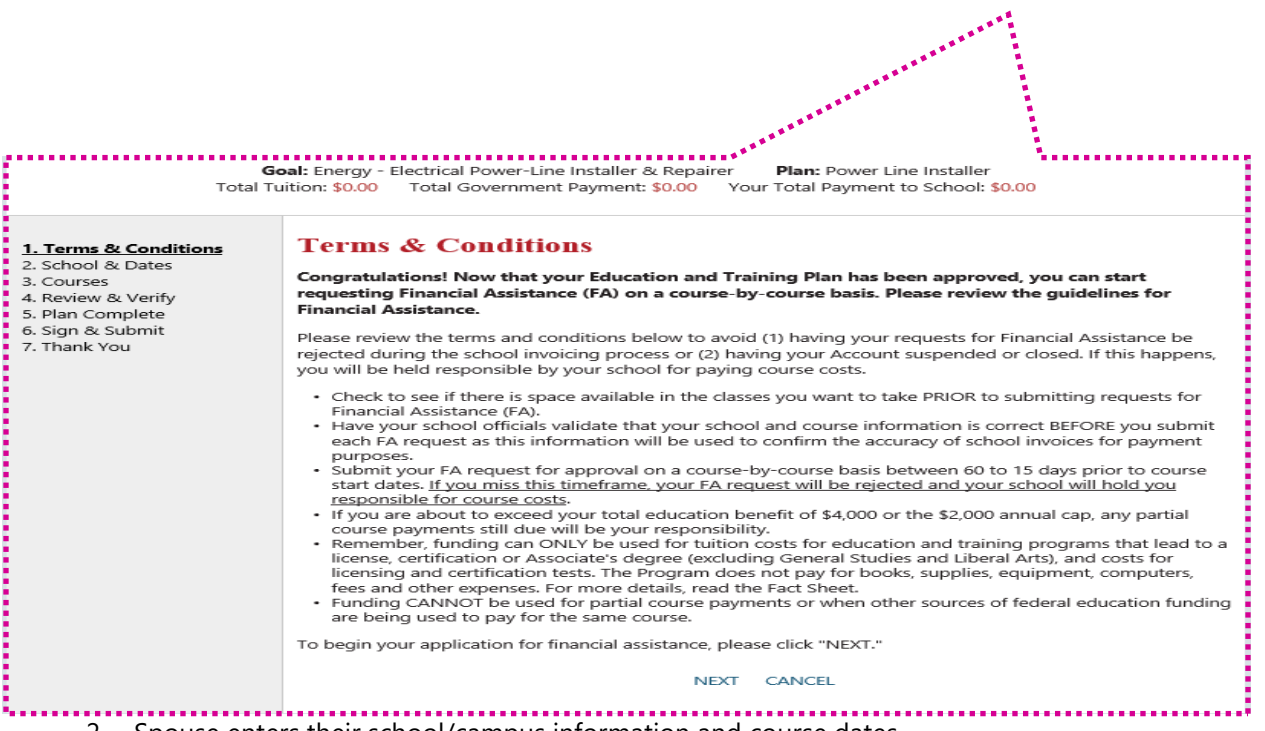

2. Spouse enters their school/campus information and course dates.

| <b>G</b><br>Tota                                                                                                    | oal: Information Technology - Web Desi<br>al Tuition: \$0.00 Total Government Pa                                                                                                    | signer/Graphic Designer <b>Plan:</b> Graphic Designer<br>Payment: \$0.00 Your Total Payment to School: \$0.00                                                                                                    |                                                 |
|----------------------------------------------------------------------------------------------------|----------------------------------------------------------------------------------------------------|----------------------------------------------------------------------------------------------------|-------------------------------------------------|
| <ol> <li>Terms &amp; Conditions</li> <li><u>2. School &amp; Dates</u></li> <li>Courses</li> <li>Review &amp; Verify</li> <li>Plan Complete</li> <li>Sign &amp; Submit</li> <li>Thank You</li> </ol> | School & Dates<br>Financial Assistance is approved ar<br>request for Financial Assistance she<br>If you wish to apply for courses wit<br>and submitted on a separate Finan<br>Term dates should start at least 15<br>Attending School: | and provided on a course-by-course basis. All courses included on the same<br>hould have the same start/end dates.<br>with different dates, they should be grouped together with same date courses<br>ancial Assistance request.<br>I5 days from the created date of the FA request and no later than 60 days.<br>CENTRAL TEXAS COLLEGE |                                                 |
|                                                                                                    | Attending Campus:<br>School Student ID:<br>* Required                                                                                                    | SELECT CAMPUS<br>123456  If the Schoo<br>is incorrect to<br>is instructed<br>it via their F                                                                                                    | l Student ID<br>the spouse<br>to change<br>אידם |
|                                                                                                    |                                                                                                    | BACK NEXT CANCEL                                                                                                    |                                                 |

**OR** if a spouse applies for FA from a school that requires them to select from pre-loaded term dates they will see this instead.

 Goal: Legal - Legal Assistant or Paralegal
 Plan: Paralegal studies

 Total Tuition: \$0.00
 Total Government Payment: \$0.00
 Your Total Payment to School: \$0.00

| 1. Terms & Conditions<br><u>2. School &amp; Dates</u><br>3. Courses        | School & Dates CENTRAL TEXAS COLLEGE requires you to select from a list pre-loaded term dates. If your term dates are not                                                                                                    | System alerts                                                                                             |
|----------------------------------------------------------------------------|----------------------------------------------------------------------------------------------------|----------------------------------------------------------------------------------------------------|
| 4. Review & Verify<br>5. Plan Complete<br>6. Sign & Submit<br>7. Thank You | Isted below or the course information is not accurate please contact MyCAA or your school.         Financial Assistance is approved and provided on a course-by-course basis. All courses included on the same request for Financial Assistance should have the same start/end dates.         If you wish to apply for courses with different dates, they should be grouped together with same date courses and submitted on a separate Financial Assistance request.         Term dates should start at least 15 days from the created date of the FA request and no later than 60 days.         Attending School:       CENTRAL TEXAS COLLEGE         [Change School] | school<br>requires pre-<br>loaded term<br>dates and if<br>they are not<br>accurate they<br>should contact |
|                                                                            | Attending Campus: CENTRAL TEXAS COLLEGE School Student ID: 12345  Select Term: 9/22/2015 - 12/15/2015 - Fall 2015 * Required BACK NEXT CANCEL                                                                                                    |                                                                                                    |

Note: For the spouse to have pre-loaded term dates their school must have that option selected or turned on in the AI Portal. If the school does not have that option selected the spouse will not have pre-loaded term dates.

3. If spouse elects to change their school they must complete a school search.

| <b>Goal:</b><br>Total Tu                                                                                                    | Information Technology - Web Designer/Graphic Designer <b>Plan:</b> Graphic Designer ition: \$0.00 Total Government Payment: \$0.00 Your Total Payment to School: \$0.00                                                                                                    |
|----------------------------------------------------------------------------------------------------|----------------------------------------------------------------------------------------------------|
| 1. Terms & Conditions<br><b>2. School &amp; Dates</b><br>3. Courses<br>4. Review & Verify<br>5. Plan Complete<br>6. Sign & Submit<br>7. Thank You | School & Dates Financial Assistance is approved and provided on a course-by-course basis. All courses included on the same request for Financial Assistance should have the same start/end dates. If you wish to apply for courses with different dates, they should be grouped together with same date courses and submitted on a separate Financial Assistance request. Term dates should start at least 15 days from the created date of the FA request and no later than 60 days. Warning By changing the school you may not be allowed to select from the pre-approved courses on your education plan |
|                                                                                                    | School Name:<br>State: ALL Search Cancel Warning for spouse<br>that changing<br>school won't allow<br>them to apply pre-<br>approved Plan<br>Courses to request                                                                                                    |

4. When changing their school on the FA application the spouse is provided an opportunity to enter a School Student ID that is different from the E&TP's School Student ID. Spouses electing to change schools during the FA process must certify the course will transfer to the school listed on their active Education and Training Plan.

| <b>Goal:</b><br>Total Tu                                                                                                    | Information Technology - Web Designer/Graphic Designer <b>Plan:</b> Graphic Designer<br>iition: \$0.00 Total Government Payment: \$0.00 Your Total Payment to School: \$0.00                                                                                                    |  |  |  |
|----------------------------------------------------------------------------------------------------|----------------------------------------------------------------------------------------------------|--|--|--|
| <ol> <li>Terms &amp; Conditions</li> <li>School &amp; Dates</li> <li>Courses</li> <li>Review &amp; Verify</li> <li>Plan Complete</li> <li>Sign &amp; Submit</li> <li>Thank You</li> </ol> | School & Dates Financial Assistance is approved and provided on a course-by-course basis. All courses included on the same request for Financial Assistance should have the same start/end dates. If you wish to apply for courses with different dates, they should be grouped together with same date courses and submitted on a separate Financial Assistance request. |  |  |  |
|                                                                                                    | Term dates should start at least 15 days from the created date of the FA request and no later than 60 days.                                                                                                    |  |  |  |
|                                                                                                    | Attending School: AMERICAN MILITARY UNIVERSITY<br>[Change School]                                                                                                    |  |  |  |
|                                                                                                    | Attending Campus: SELECT CAMPUS                                                                                                    |  |  |  |
|                                                                                                    | School Student ID:                                                                                                    |  |  |  |
|                                                                                                    | * Term Start Date:                                                                                                    |  |  |  |
|                                                                                                    | * Term End Date:                                                                                                    |  |  |  |
|                                                                                                    | □ I certify course transferability to my plan school.                                                                                                    |  |  |  |
|                                                                                                    | * Required                                                                                                    |  |  |  |
|                                                                                                    | BACK NEXT CANCEL                                                                                                    |  |  |  |

5. Spouse adds courses to the FA document by clicking the <sup>(O)</sup> icon; spouse is then prompted to enter the course cost.

| <b>Goal:</b><br>Total Tu                                                                                                    | Information Technology - Wi<br>iition: \$0.00 Total Governn                                                                                         | eb Designer/G<br>nent Payment                                                      | Graphic Designe<br>: <b>\$0.00</b> Your                                   | r <b>Plan:</b> Graphic De<br>Total Payment to Schoo | signer<br>bl: <mark>\$0.00</mark> |  |
|----------------------------------------------------------------------------------------------------|----------------------------------------------------------------------------------------------------|------------------------------------------------------------------------------------|---------------------------------------------------------------------------|-----------------------------------------------------|-----------------------------------|--|
| 1. Terms & Conditions<br>2. School & Dates<br><u>3. Courses</u><br>4. Review & Verify<br>5. Plan Complete                                                                  | <b>FA Courses</b><br>Add a maximum of up to 6 courses per Financial Assistance request.<br>You have \$4,000.00 available for this 2015 Fiscal Year. |                                                                                    |                                                                           |                                                     |                                   |  |
| 6. Sign & Submit<br>7. Thank You                                                                                                    | Course Code / Title<br>No Courses Added                                                                                                    | Term Start                                                                         | Total Cost                                                                | Government Cost                                     | Your Cost                         |  |
|                                                                                                    | Plan Courses                                                                                                    |                                                                                    |                                                                           |                                                     |                                   |  |
|                                                                                                    | Course Code                                                                                                    | Title                                                                              |                                                                           | Cours                                               | e Level                           |  |
|                                                                                                    | HIST1301                                                                                                    | US History I                                                                       | aram ant l                                                                | Under                                               | graduate                          |  |
|                                                                                                    | GOVI2301                                                                                                    | American Gove                                                                      | ernment I                                                                 | Under                                               | graduate                          |  |
| <b>Goal:</b><br>Total Tu                                                                                                    | Information Technology - We<br>iition: \$0.00 Total Governn                                                                                         | eb Designer/G<br>nent Payment                                                      | Graphic Designe<br>: \$0.00 Your                                          | r <b>Plan:</b> Graphic De<br>Total Payment to Scho  | signer<br>ol: \$0.00              |  |
| <ol> <li>Terms &amp; Conditions</li> <li>School &amp; Dates</li> <li>A Review &amp; Verify</li> <li>Plan Complete</li> <li>Sign &amp; Submit</li> <li>Thank You</li> </ol> | FA Courses<br>Add a maximum of up to 6<br>You have \$4,000.00 availabl<br>* Course 0<br>* Course 1<br>* Course 1<br>* Course 1<br>* Course 1        | courses per File for this 2019<br>Code: HIS<br>Title: US<br>Level: Un<br>fees): Ac | inancial Assistan<br>5 Fiscal Year.<br>5T1301<br>History I<br>dergraduate | nce request.                                        |                                   |  |

If spouse changes the school on FA, the spouse can enter course information manually (if the school has not enforced use of their course catalog)

| <b>Goal:</b><br>Total Tu                                                                                                    | Information Technology - Web Desig<br>ition: \$0.00 Total Government Pay                                               | ner/Graphic Designer <b>Plan:</b> Graphic Designer<br>ment: <b>\$0.00</b> Your Total Payment to School: <b>\$0.00</b> |  |  |  |
|----------------------------------------------------------------------------------------------------|----------------------------------------------------------------------------------------------------|----------------------------------------------------------------------------------------------------|--|--|--|
| 1. Terms & Conditions<br>2. School & Dates<br><b>3. Courses</b><br>4. Review & Verify<br>5. Plan Complete<br>6. Sign & Submit<br>7. Thank You | FA Courses<br>Add a maximum of up to 6 courses<br>You have \$4,000.00 available for this<br>* Course Code:<br>* Title: | ses per Financial Assistance request.<br>this 2015 Fiscal Year.<br>: HIST1301<br>: US History I                       |  |  |  |
|                                                                                                    | * Course Level:                                                                                                    | Undergraduate 🗸                                                                                                    |  |  |  |
|                                                                                                    | * Cost (Do not include fees):                                                                                          | 15.00<br>Add Course Cancel                                                                                            |  |  |  |
|                                                                                                    |                                                                                                    |                                                                                                    |  |  |  |

#### OR

Spouse can select from a course list (if loaded into AI Portal by school).

| 1. Terms & Conditions<br>2. School & Dates<br><b>3. Courses</b><br>4. Review & Verify<br>5. Plan Complete<br>6. Sign & Submit<br>7. Thank You | <b>Courses</b><br>Add a maximum of up to<br>You have \$4,000.00 availa     | Spouse is notified if<br>courses must be<br>selected from the                                                                                                    |                       |  |  |  |
|----------------------------------------------------------------------------------------------------|----------------------------------------------------------------------------|----------------------------------------------------------------------------------------------------|-----------------------|--|--|--|
|                                                                                                    | AMERICAN MILITARY U<br>not listed below or the<br>Selecting an incorrect o | AMERICAN MILITARY UNIVERSITY requires you to select a course from their catalog. If your course is<br>not listed below or the course information is not accurate please contact MyCAA or your school.<br>Selecting an incorrect course can delay or cause your application to be disapproved. |                       |  |  |  |
|                                                                                                    |                                                                            | Course Subject Filter:                                                                                                    |                       |  |  |  |
|                                                                                                    | Course Title Keyword Search:                                               |                                                                                                    |                       |  |  |  |
|                                                                                                    |                                                                            | Search Cancel                                                                                                    |                       |  |  |  |
|                                                                                                    | Course Code                                                                | Title                                                                                                    |                       |  |  |  |
|                                                                                                    | ACCT220                                                                    | Principles of Accounting I                                                                                                    |                       |  |  |  |
|                                                                                                    | ACCT221                                                                    | Principles of Accounting II                                                                                                    |                       |  |  |  |
|                                                                                                    | ACCT301                                                                    | Accounting for Nonaccounting Managers                                                                                                    |                       |  |  |  |
|                                                                                                    | ACCT301                                                                    | Accounting for Nonaccounting Managers                                                                                                    |                       |  |  |  |
|                                                                                                    | ACCT310                                                                    | Intermediate Accounting I                                                                                                    |                       |  |  |  |
|                                                                                                    | ACCT311                                                                    | Intermediate Accounting II                                                                                                    |                       |  |  |  |
|                                                                                                    | ACCT321                                                                    | Cost Accounting                                                                                                    |                       |  |  |  |
|                                                                                                    | ACCT323                                                                    | Taxation of Individuals                                                                                                    |                       |  |  |  |
|                                                                                                    | ACCT326                                                                    | Accounting Information Systems                                                                                                    |                       |  |  |  |
|                                                                                                    | ACCT328                                                                    | Accounting Software                                                                                                    |                       |  |  |  |
|                                                                                                    | K (1 2 3 4 5 6                                                             | 7 8 9 10 🕨 🕨 Page size: 10 💌                                                                                                    | 262 items in 27 pages |  |  |  |

6. Courses added to the FA are displayed. A maximum of six courses are allowed per FA document.

| <b>Goal:</b><br>Total Tuit                                                                                | Information Technology -<br>tion: \$15.00 Total Gover                                                                                               | Web Designer/Grap<br>nment Payment: \$1 | ohic Designer<br>5.00 Your | <b>Plan:</b> Graph<br>Total Payment to | nic Designer<br>D School: <b>\$0.00</b> |   |   |
|----------------------------------------------------------------------------------------------------|----------------------------------------------------------------------------------------------------|-----------------------------------------|----------------------------|----------------------------------------|-----------------------------------------|---|---|
| 1. Terms & Conditions<br>2. School & Dates<br><u>3. Courses</u><br>4. Review & Verify<br>5. Plan Complete | <b>FA Courses</b><br>Add a maximum of up to 6 courses per Financial Assistance request.<br>You have \$3,985.00 available for this 2015 Fiscal Year. |                                         |                            |                                        |                                         |   |   |
| 6. Sign & Submit                                                                                          | Course Code / Title                                                                                                    | Term Start                              | Total Cost                 | Government Co                          | ost Your Cost                           |   |   |
| 7. Thank You                                                                                              | HIST1301 - US History I                                                                                                    | 6/30/2015                               | \$15.00                    | \$15.00                                | \$0.00                                  | Q | 8 |
|                                                                                                    | Plan Courses                                                                                                    |                                         |                            |                                        |                                         |   |   |
|                                                                                                    | GOVT2301                                                                                                    | American Government I                   |                            |                                        | Undergraduate                           |   | • |
|                                                                                                    |                                                                                                    | В                                       | ACK NEXT                   | CANCEL                                 |                                         |   |   |

7. Spouse reviews and verifies personal, school and term date information.
| 1. Terms & Conditions                                                       | Review & Verify                      |                          |            |                 |           |  |  |  |
|-----------------------------------------------------------------------------|--------------------------------------|--------------------------|------------|-----------------|-----------|--|--|--|
| 2. School & Dates<br>3. Courses                                             | <b>Personal Information</b>          |                          |            |                 |           |  |  |  |
| <ol> <li><u>A. Review &amp; Verify</u></li> <li>5. Plan Complete</li> </ol> | Student Name:                        | Mark, West               |            |                 |           |  |  |  |
| 6. Sign & Submit<br>7. Thank You                                            | Email Address:                       | mwest@myd                | caa.com    |                 |           |  |  |  |
|                                                                             | Phone:                               | 567-512-695              | 52 🧔       |                 |           |  |  |  |
|                                                                             | Sponsor Service:                     | Army                     |            |                 |           |  |  |  |
|                                                                             | Sponsor Pay Grade:                   | E-3                      |            |                 |           |  |  |  |
|                                                                             | Sponsor DOS:                         | 5/31/2017                |            |                 |           |  |  |  |
|                                                                             | School and Term Dates                |                          |            |                 |           |  |  |  |
|                                                                             | School:                              | CENTRAL TEXAS COLLEGE    |            |                 |           |  |  |  |
|                                                                             | Term Start Date:                     | 6/30/2015                |            |                 |           |  |  |  |
|                                                                             | Term End Date:                       | 8/31/2015                |            |                 |           |  |  |  |
|                                                                             | Courses                              |                          |            |                 |           |  |  |  |
|                                                                             | Course Code / Title                  | Term Start               | Total Cost | Government Cost | Your Cost |  |  |  |
|                                                                             | HIST1301 - US History I              | 6/30/2015                | \$15.00    | \$15.00         | \$0.00    |  |  |  |
|                                                                             | Please verify your information prior | r to clicking Ne<br>BACK | ext.       | ICEL            |           |  |  |  |

8. Spouse is asked if course(s) listed on the FA application are the final courses prior to plan completion.

| Goal:                                                                                                    | Information Technology - Web Designer/Graphic Designer Plan: Graphic Designer                                                                                                    |
|----------------------------------------------------------------------------------------------------|----------------------------------------------------------------------------------------------------|
| Total Tuit                                                                                                    | tion: \$15.00 Total Government Payment: \$15.00 Your Total Payment to School: \$0.00                                                                                                    |
| 1. Terms & Conditions<br>2. School & Dates<br>3. Courses<br>4. Review & Verify<br>5. Plan Complete<br>6. Sign & Submit<br>7. Thank You | Plan Complete<br>Will this course(s) complete your current Education and Training Plan?<br>IMPORTANT! If you will be completing your plan with the course(s) on this FA, please ensure your school or<br>institution reports your program completion to MyCAA.<br>Select Select |

9. Spouse agrees to program conditions, digitally signs and submits the FA Application.

Please note: To sign the FA spouse just needs to click the "Sign" button & their name will populate.

| Goal:<br>Total Tui                                                                                                    | Information Technology - Web Designer/Graphic Designer <b>Plan:</b> Graphic Designer<br>tion: \$15.00 Total Government Payment: \$15.00 Your Total Payment to School: \$0.00                                                                                                    |
|----------------------------------------------------------------------------------------------------|----------------------------------------------------------------------------------------------------|
| 1. Terms & Conditions<br>2. School & Dates<br>3. Courses<br>4. Review & Verify<br>5. Plan Complete<br><u>6. Sign &amp; Submit</u><br>7. Thank You | Sign & Submit<br>Instructions                                                                                                    |
|                                                                                                    | You must agree to all certifications and conditions in order to submit this application for approval. Conditions & Certifications                                                                                                    |
|                                                                                                    | <ul> <li>I understand the program will pay my tuition up to \$4,000 for a program of study, licensure and/or credential as outlined on the Fact Sheet.</li> <li>I agree to pay any amount above \$4,000 and any costs not covered by this scholarship.</li> <li>I confirm I have provided correct school and course information in my Education and Training Plan and FA request and I understand that this information will be used to validate school invoices for payment purposes.</li> <li>I confirm that I am not using other sources of federal education funding to pay for courses listed on this FA request.</li> <li>I agree no changes will be made to the course(s) listed above or to the dollar amounts without the provided for the course of the course is provided to the course of the dollar amounts without the provided for the course of the course of the dollar amounts without the provided for the course of the course of the dollar amounts without the provided for the course of the course of the dollar amounts without the provided for the course of the course of the dollar amounts without the provided for the course of the course of the dollar amounts without the provided for the course of the course of the dollar amounts without the provided for the course of the dollar amounts without the provided for the course of the dollar amounts without the provided for the course of the dollar amounts without the provided for the course of the dollar amounts without the provided for the course of the dollar amounts without the provided for the dollar amounts without the provided for the dollar amounts without the provided for the dollar amounts without the provided for the dollar amounts without the provided for the dollar amounts without the provided for the dollar amounts without the provided for the dollar amounts without the provided for the dollar amounts without the provided for the dollar amounts without the provided for the dollar amounts without the dollar amounts without the provided for the dollar amounts wi</li></ul> |
|                                                                                                    | <ul> <li>approval of my school AND a SECO Career Counselor.</li> <li>I confirm that I have not requested to have this course paid in the past. A course cannot be retaken unless the course has been 100 percent refunded.</li> <li>I understand accounts are subject to availability of funding and funding for my entire Education and Training Plan is not guaranteed.</li> <li>I authorize my school to provide my grades or evidence of course completion within 60 days of course completion.</li> <li>I understand that my Account will be suspended or closed if these requirements are not met.</li> </ul>                                                                                                    |

# **Penalty Statement**

There are severe criminal and civil penalties for knowingly submitting a false, fictitious, or fraudulent application.

Sign As:

Sign

Click "NEXT" to submit your application after you have read and accepted the Conditions and Certifications.

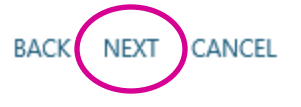

10. Spouse views enrollments in **Pending status** (identified by placing cursor over the icon to the left of the record) and has the option to edit or cancel the FA document.

| Home   | Goals & Plans Financial Assistan                                                         | nce 🗸 Messages                       | Resou | irces Careers   | - Scho    | ols & Programs | -    |        |      |       |
|--------|------------------------------------------------------------------------------------------|--------------------------------------|-------|-----------------|-----------|----------------|------|--------|------|-------|
|        |                                                                                          |                                      |       |                 |           |                |      |        |      |       |
| My Er  | nrollments                                                                               |                                      |       |                 |           |                |      |        |      |       |
| $\sim$ | Course Code - Title                                                                      | Term Dates                           | Grade | Government Cost | Your Cost | School Refund  |      |        |      |       |
|        | HIST1301 - US History I<br>CENTRAL TEXAS COLLEGE<br>Document #2574 - Created: 06/08/2015 | Start: 06/30/2015<br>End: 08/31/2015 |       | \$15.00         | \$0.00    |                | Edit | Cancel | Sign | Print |

11. If FA documents are issued or edited by a MAP user the spouse is required to digitally sign the updated FA document.

|                            | Home  | Goals & Plans Financial Assistanc                                                        | ce 🗸 Messages                        | Resou | irces Careers   | - Scho    | ols & Programs | -    |        |      |       |
|----------------------------|-------|------------------------------------------------------------------------------------------|--------------------------------------|-------|-----------------|-----------|----------------|------|--------|------|-------|
| Un-Signed                  |       |                                                                                          |                                      |       |                 |           |                |      |        |      |       |
| FA icon is<br>displayed to | My Eı | nrollments                                                                               |                                      |       |                 |           |                |      |        |      |       |
|                            |       | Course Code - Title                                                                      | Term Dates                           | Grade | Government Cost | Your Cost | School Refund  |      |        |      |       |
|                            |       | HIST1301 - US History I<br>CENTRAL TEXAS COLLEGE<br>Document #2574 - Created: 06/08/2015 | Start: 06/30/2015<br>End: 08/31/2015 |       | \$5.00          | \$0.00    |                | Edit | Cancel | Sign | Print |

### FA Warning Feature

When a spouse is adding a course to their FA request, the portal will run a check of the previous 10 FAs requested by other spouses for that same course at that same school; this allows the portal to establish a "trend." If the spouse's course cost or duration varies higher or lower than 10% of the established trend then the spouse will get a warning message:

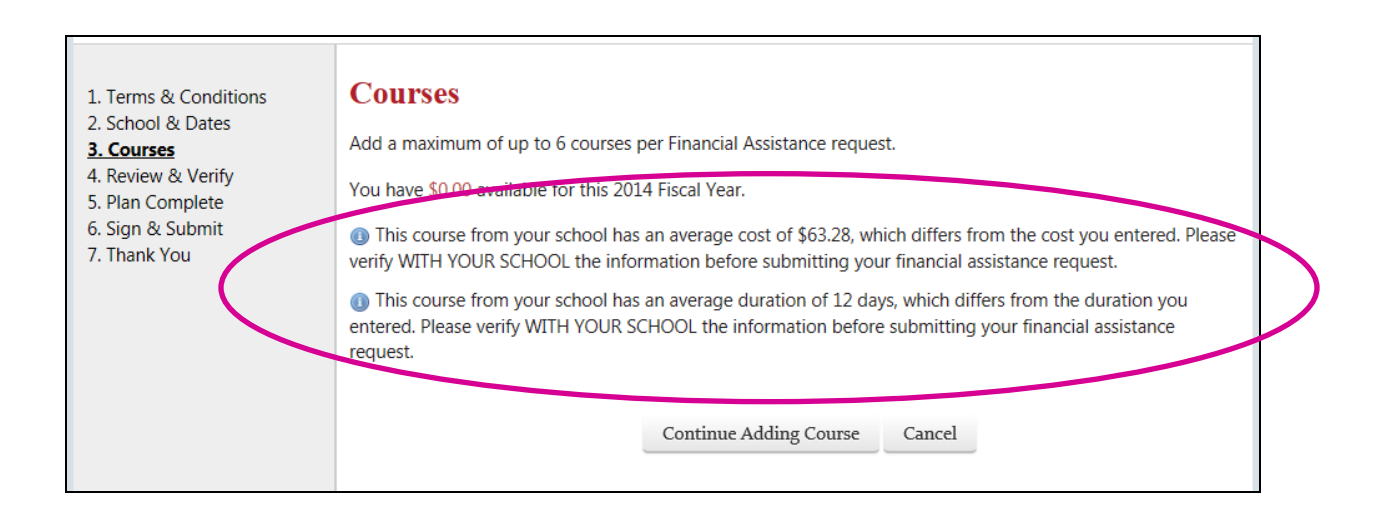

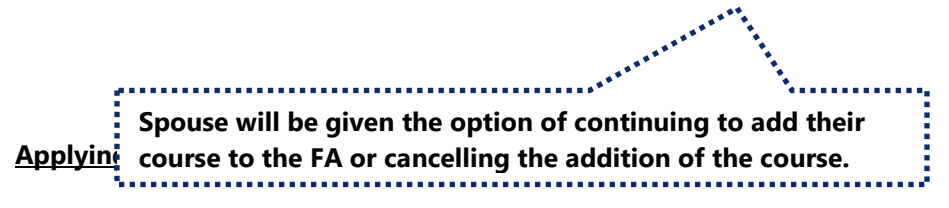

When the spouse attempts to apply for FA, they will see a Mandatory Update and they will also notice that the "Next" button has been disabled so they cannot continue to apply for FA. If the spouse hovers over the "Next" button, they will see the tool tip which states they cannot request financial assistance at this time.

1. Spouse will select from the Financial Assistance drop down menu & select "Apply for FA"

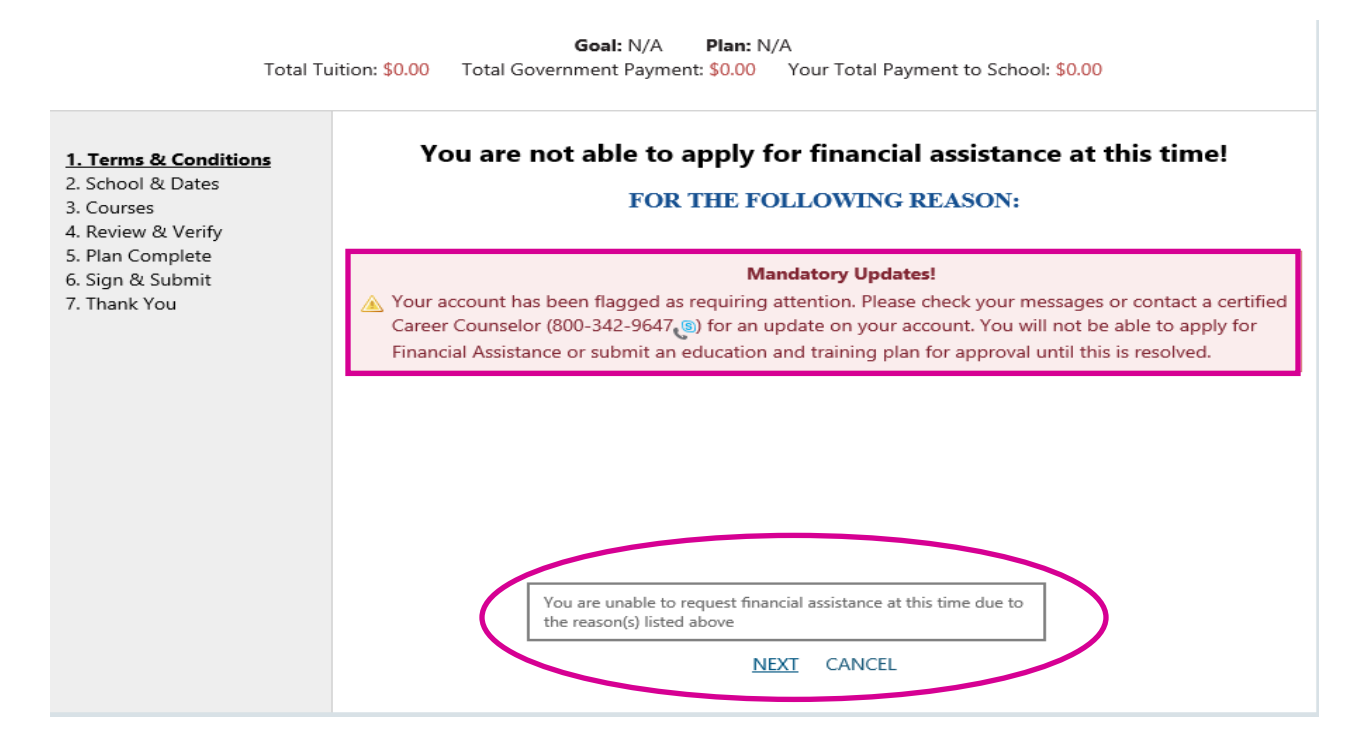

2. The spouse will be unable to apply for FA until the escalation has been resolved.

### **Editing FA**

Prior to the course start date, spouses are permitted to delete individual courses, delete an entire FA document, or edit the last course(s) for plan completion question when the FA is in a Pending status.\*

After the course start date has passed a spouse is no longer permitted to edit the FA, delete individual courses or cancel the FA document, regardless of the approval status.

1. After clicking through the Terms & Conditions and School & Dates pages; the spouse will be presented with the option to remove courses by clicking the <sup>SO</sup>

| <b>Goal:</b><br>Total Tui                                                                                 | Information Technology -<br>tion: \$15.00 Total Gover                                                                                               | Web Designer/Grap<br>mment Payment: \$1 | ohic Designer<br>5.00 Your | <b>Plan:</b> Graphic<br>Total Payment to S | Designer<br>School: <mark>\$0.00</mark> |   |  |  |  |
|----------------------------------------------------------------------------------------------------|----------------------------------------------------------------------------------------------------|-----------------------------------------|----------------------------|--------------------------------------------|-----------------------------------------|---|--|--|--|
| 1. Terms & Conditions<br>2. School & Dates<br><u>3. Courses</u><br>4. Review & Verify<br>5. Plan Complete | <b>FA Courses</b><br>Add a maximum of up to 6 courses per Financial Assistance request.<br>You have \$3,985.00 available for this 2015 Fiscal Year. |                                         |                            |                                            |                                         |   |  |  |  |
| 6. Sign & Submit<br>7. Thank You                                                                          | Course Code / Title                                                                                                    | Term Start                              | Total Cost                 | Government Cost                            | Your Cost                               |   |  |  |  |
| 7. Hank fou                                                                                               | HIST1301 - US History I                                                                                                    | 6/30/2015                               | \$15.00                    | \$15.00                                    | \$0.00                                  |   |  |  |  |
|                                                                                                    | Plan Courses                                                                                                    | Title                                   |                            | C                                          | ourse Level                             |   |  |  |  |
|                                                                                                    | GOVT2301                                                                                                    | American Govern                         | ment l                     | U                                          | ndergraduate                            | • |  |  |  |
|                                                                                                    |                                                                                                    | В                                       | ACK NEXT                   | CANCEL                                     |                                         |   |  |  |  |

2. After the spouse reviews the changes to the FA, the option to edit the last course for plan completion question is presented

 Goal:
 Information Technology - Web Designer/Graphic Designer
 Plan:
 Graphic Designer

 Total Tuition:
 \$15.00
 Total Government Payment:
 \$15.00
 Your Total Payment to School:
 \$0.00

NOTE: Spouses must agree to the Conditions and Certifications, as well as input their credentials before the edits are completed.

### **Editing FA (for Legacy Plans)**

If a spouse is editing an FA from a plan that was submitted prior to 7/27/14, then the editing of that FA will follow the below steps.

Prior to the course start date, spouses are permitted to delete individual courses, delete an entire FA document, or edit the course cost, start/end dates, and last course(s) question when the FA is in a Pending status.\*

If the course start date has not passed and the FA is in an Approved status spouses are limited to deleting individual courses or canceling the entire FA.

After the course start date has passed a spouse is no longer permitted to edit the FA, delete individual courses or cancel the FA document, regardless of the approval status.

\*Spouses cannot edit the course code or course title if their school enforces use of the course catalog.

1. The Edit FA process begins with the Edit Terms & Conditions.

| My Enro        | ollments                                                       |                                               | Term Dates                           | Grade | Government Cost | Your Cost | School Refund |            |         |       |
|----------------|----------------------------------------------------------------|-----------------------------------------------|--------------------------------------|-------|-----------------|-----------|---------------|------------|---------|-------|
| ED<br>AB<br>Do | <b>UC1301 - Intro to</b><br>C University<br>ocument #1973 - Cr | the Teaching Profession<br>reated: 06/25/2013 | Start: 07/18/2013<br>End: 07/31/2013 |       | \$150.00        | \$0.00    |               | Edit Gance | el Sign | Print |

| Terms & Conditions                                                                              |
|-------------------------------------------------------------------------------------------------|
| You are allowed to edit the following course information. All program EA rules will be verified |
| Tou are anowed to eart the following course information. An program (A rules will be vernicul   |
| Course Code                                                                                     |
| Course Title                                                                                    |
| Course Cost                                                                                     |
| StaryEnd dates                                                                                  |
| To edit your application for financial assistance, please click "NEXT."                         |
|                                                                                                 |
| NEXT CANCEL                                                                                     |
|                                                                                                 |

| Total Tuitio                                                                                                    | Goal: Education - K-12 Teacher Plan: Teacher<br>n: \$150.00 Total Government Payment: \$150.00 Your Total Payment to School: \$0.00                                                                                                    |
|----------------------------------------------------------------------------------------------------|----------------------------------------------------------------------------------------------------|
| <ol> <li>Terms &amp; Conditions</li> <li><u>2. School &amp; Dates</u></li> <li>Courses</li> <li>Review &amp; Verify</li> <li>Plan Complete</li> <li>Sign &amp; Submit</li> <li>Thank You</li> </ol> | School & Dates         Financial Assistance is approved and provided on a course-by-course basis. All courses included on the same request for Financial Assistance should have the same start/end dates.         If you wish to apply for courses with different dates, they should be grouped together with same date courses and submitted on a separate Financial Assistance request.         Term dates should start at least 15 days from today and no later than 60 days.         Imaging your Term Start fiscal year (FY) will result in your saved course list to be dropped!         Attending School:       ABC University |
|                                                                                                    | Attending Campus: Test * Term Start Date: 7/18/2013 * Term End Date: 7/31/2013 * Required BACK NEXT CANCEL                                                                                                    |

3. Course code, Course Title, Level, and Cost can be edited (unless the school enforces use of their course catalog). If school requires use of the course catalog spouses can only edit cost.

| Total Tuitio                                                                                       | Goal: Education - K-1<br>n: \$150.00 Total Government Pay                           | 2 Teacher Plan: Teacher<br>ment: \$150.00 Your Total Payment to School: \$0.00 |
|----------------------------------------------------------------------------------------------------|-------------------------------------------------------------------------------------|--------------------------------------------------------------------------------|
| 1. Terms & Conditions<br>2. School & Dates<br>3. Courses<br>4. Review & Verify<br>5. Plan Complete | Courses<br>Add a maximum of up to 6 courses<br>You have \$3,850.00 available for th | s per Financial Assistance request.<br>his 2013 Fiscal Year.                   |
| 6. Sign & Submit                                                                                   | * Course Code:                                                                      | EDUC1301                                                                       |
| 7. Hank You                                                                                        | * Title:                                                                            | Intro to the Teaching Profession                                               |
|                                                                                                    | * Course Level:                                                                     | Undergraduate                                                                  |
|                                                                                                    | * Cost (Do not include fees):                                                       | 150                                                                            |
|                                                                                                    | * Required                                                                          | Update Course Cancel                                                           |

NOTE: Edits to costs will recalculate Spouse, Government, and Total costs <u>on the edited FA only</u>. Spouse, Government and Total cost balances on other FA documents will <u>not</u> be recalculated.

4. Spouse is provided the option to add additional courses to the FA document.

| Total Tuition                                                                                      | Goal: Education - K-12 Teach<br>n: \$150.00 Total Government Payment:                              | her <b>Plan</b><br>\$150.00 Y     | : Teacher<br>our Total Pa | yment to School: | \$0.00    |   |   |
|----------------------------------------------------------------------------------------------------|----------------------------------------------------------------------------------------------------|-----------------------------------|---------------------------|------------------|-----------|---|---|
| 1. Terms & Conditions<br>2. School & Dates<br>3. Courses<br>4. Review & Verify<br>5. Plan Complete | Courses<br>Add a maximum of up to 6 courses per Fin<br>You have \$3,850.00 available for this 2013 | nancial Assista<br>3 Fiscal Year. | nce request               |                  |           |   |   |
| 6. Sign & Submit                                                                                   | Course Code / Title                                                                                | Term Start                        | Total Cost                | Government Cost  | Your Cost |   |   |
| 7. Thank You                                                                                       | EDUC1301 - Intro to the Teaching Profession                                                        | 7/18/2013                         | \$150.00                  | \$150.00         | \$0.00    | Q | 8 |
|                                                                                                    |                                                                                                    | BACK NEX                          | CANCEL                    | -                |           |   |   |

5. Spouse verifies their personal information and the updated course information.

| Total Tuitio                                                                                                    | Goal: Education - K-12 Teach<br>n: \$150.00 Total Government Payment: \$                                                                                                   | er <b>Plan:</b> Teach<br>150.00 Your Tot                                                                                                    | ier<br>tal Payment t | o School: \$0.00               |                                   |
|----------------------------------------------------------------------------------------------------|----------------------------------------------------------------------------------------------------|----------------------------------------------------------------------------------------------------|----------------------|--------------------------------|-----------------------------------|
| 1. Terms & Conditions<br>2. School & Dates<br>3. Courses<br><b>4. Review &amp; Verify</b><br>5. Plan Complete<br>6. Sign & Submit<br>7. Thank You | Review & Verify Personal Information Student Name: Jane, De Sponsor Service: Army School and Term Dates School: ABC University Term Start Date: 7/18/2013 Term End Courses | Email Address:<br>spencer.mann660<br>Sponsor Pay Gr<br>E-5<br>Date: 7/31/2013                                                                                                    | ⊉gmail.com<br>ade:   | Phon<br>222-2<br>Spon<br>6/20/ | e:<br>22-2222<br>sor DOS:<br>2016 |
|                                                                                                    | Course Code / Title                                                                                                    | Term Start                                                                                                    | Total Cost           | Government Cost                | Your Cost                         |
|                                                                                                    | EDUC1301 - Intro to the Teaching Profession                                                                                                    | 7/18/2013                                                                                                    | \$150.00             | \$150.00                       | \$0.00                            |
|                                                                                                    | Please verify y                                                                                                    | Your information privation privation of the second second se | or to clicking       | Next.                          |                                   |

6. Spouse is required to answer if course(s) listed on the FA application are the final course(s) for plan completion.

| 1. Terms & Conditions<br>2. School & Dates<br>3. Courses<br>4. Review & Verify<br>5. Plan Complete<br>6. Sign & Submit<br>7. Thank You | Plan Complete         Will this course(s) complete your current Education and Training Plan?         IMPORTANT! If you will be completing your plan with the course(s) on this FA, please ensure your school or institution reports your program completion to MyCAA.         Select |
|----------------------------------------------------------------------------------------------------|----------------------------------------------------------------------------------------------------|
|                                                                                                    | BACK NEXT CANCEL                                                                                                    |

7. Spouse agrees to program conditions, digitally signs and submits the edited FA document.

| 1. Terms & Conditions<br>2. School & Dates           | Sign & Submit                                                                                                    |
|------------------------------------------------------|----------------------------------------------------------------------------------------------------|
| 3. Courses<br>4. Review & Verify<br>5. Plan Complete | Instructions                                                                                                    |
| 6. Sign & Submit<br>7. Thank You                     | You must agree to all certifications and conditions in order to submit this application for approval.                                                                                                    |
|                                                      | Conditions & Certifications                                                                                                    |
|                                                      | □ I understand the program will pay my tuition up to \$4,000 for a program of study, licensure and/or credential as outlined on the Fact Sheet.                                                                          |
|                                                      | I agree to pay any another above \$7,000 and any costs not covered by this echolarship. I confirm I have provided correct school and course information in my Education and Training Plan and FA                         |
|                                                      | request and I understand that this information will be used to validate school invoices for payment purposes. I confirm that I am not using other sources of federal education funding to pay for courses listed on this |
|                                                      | FA request.<br>I agree no changes will be made to the course(s) listed above or to the dollar amounts without the approval of my school AND a SECO Consultant.                                                           |
|                                                      | 📅 T and an shart T have not a considered to have this course would be the most of course second her exterior                                                                                                    |

## **Penalty Statement**

There are severe criminal and civil penalties for knowingly submitting a false, fictitious, or fraudulent application.

| Sign As: |                                              | Sign                                                    |
|----------|----------------------------------------------|---------------------------------------------------------|
| Click "N | EXT" to submit your application after you ha | ve read and accepted the Conditions and Certifications. |

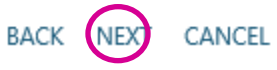

### Cancel FA

Spouses can cancel FA documents prior to the course start date regardless of its status (Pending, Deferred or Approved). Canceling an FA permanently deletes the FA document.

| Home  | Goals & Plans Financial Assistance 🗸                   | Messages        | Resource | es Careers <del>-</del> | Schools   | s & Programs 🚽 |      |          |      |       |
|-------|--------------------------------------------------------|-----------------|----------|-------------------------|-----------|----------------|------|----------|------|-------|
|       |                                                        |                 |          |                         |           |                |      |          |      |       |
| My Ei | nrollments                                             | Term Dates      | Grade    | Government Cost         | Vour Cost | School Refund  |      |          |      |       |
|       | EDUC1301 - Intro to the Teaching Profession            |                 | Grade    | Government Cost         | Tour Cost | School Kelunu  |      | $\frown$ |      |       |
| 0     | ABC University<br>Document #1973 - Created: 06/25/2013 | End: 07/31/2013 |          | \$150.00                | \$0.00    |                | Edit | Cancel   | Sign | Print |

### Viewing Enrollments

Spouses have the ability to view all their enrollments, only enrollments with missing grades or enrollments with missing signatures.

The icon indicates the FA document has not been approved and the icon identifies an approved FA document.

| Home   | Goals & Plans Financial Assistan | nce • Messages | Resource | es Careers <del>-</del> | Schools   | & Programs 👻  |  |  |
|--------|----------------------------------|----------------|----------|-------------------------|-----------|---------------|--|--|
|        |                                  |                |          |                         |           |               |  |  |
|        |                                  |                |          |                         |           |               |  |  |
| 4y Er  | rollments                        |                |          |                         |           |               |  |  |
| ⁄Iy Er | Course Code - Title              | Term Dates     | Grade    | Government Cost         | Your Cost | School Refund |  |  |

### Editing FA with an Escalation on the Spouse account

When a spouse tries to edit their FA document they will be alerted that they cannot complete this action due to the escalation on their account.

1. Spouse goes to Financial Assistance drop down menu and selects "My Enrollments" and then "All Enrollments"

|                                                                   |                                                                                                    |                                                                                                    |                                                                      |                                                                              |                    | Help/Co                                                                                                    | ntact Us                                                                                    | Flutter Shy - 464                                                                     |
|-------------------------------------------------------------------|----------------------------------------------------------------------------------------------------|----------------------------------------------------------------------------------------------------|----------------------------------------------------------------------|------------------------------------------------------------------------------|--------------------|----------------------------------------------------------------------------------------------------|---------------------------------------------------------------------------------------------|---------------------------------------------------------------------------------------|
| Apply. A                                                          | areer<br>dvancement<br>ccount<br>dvance. Achieve.                                                                                                    |                                                                                                    |                                                                      | Cc                                                                           | ontact a ce        | Need Help?<br>rtified Career Counselor<br>800-342-9647                                                                                                    | Military                                                                                    | C SEC                                                                                 |
| Home                                                              | Goals & Plans                                                                                                    | Financial Assistance 👻                                                                                                    | Messages                                                             | Resources                                                                    | Careers            | <ul> <li>Schools &amp; Program</li> </ul>                                                                                                    | 5 <del>-</del>                                                                              |                                                                                       |
|                                                                   |                                                                                                    | Apply for FA                                                                                                    |                                                                      |                                                                              |                    |                                                                                                    |                                                                                             |                                                                                       |
| Your a<br>messa<br>updat<br>subm<br>O Did<br>Now tha<br>us with s | account has been fi<br>ages or contact a ce<br>te on your account.<br>it an education and<br><b>you know</b><br>t your financial assi<br>tome feedback on y | My Enrollments<br>lagged as requiring attenti<br>ertified Career Counselor (<br>You will not be able to ap<br>training plan for approval<br>istance request has been ap<br>your experience with your so | All Enrollme<br>Enrollments<br>Enrollments<br>until this is res      | nts<br>with Missing G<br>with Missing S<br>olved.<br>an provide<br>ution. By | irades<br>ignature | >> Your Ne<br>our Financial Assistance of<br>PPROVED! Please go to 'l<br>and print your approved F.<br>Remember to submit fut<br>financial assistance (FA) i<br>and no less than 15 days<br>start dates. Best wishes fo | ocument<br>My Enrollm<br>A Enrollme<br>ure reque<br>to more t<br>prior to y<br>r your class | has been<br>nents' to view<br>ents.<br>sts for<br>han 60 days<br>rour course<br>sses! |
| Account<br>instruction<br>detailed                                | Scholarship progra<br>ons on how to succ<br>as possible.                                                                                                    | rectly connected to the My<br>am "Rate your School" featu<br>essfully submit your feedba                                                                                                    | Career Advan<br>Ire. Follow the<br>Ick and be sur                    | e to be as                                                                   |                    | Account                                                                                                    | Balanc                                                                                      | e                                                                                     |
| Velcom<br>rogran                                                  | e to the My C<br>n! We are exc                                                                                                    | Career Advancement<br>ited to get you starte                                                                                                    | t Account<br>ed!!                                                    | Scholarshi                                                                   | т<br>Р т           | otal Benefits Remaining:<br>otal Benefits Start - End:<br>Active Plan Type:                                                                                                    | \$3,890.00<br>2/20/201<br>Licensure                                                         | )<br>6 - 2/20/2019<br>:                                                               |
| low that y<br>egarding y<br>uide you<br>nd Trainir                | ou have created yo<br>your career goals an<br>through the proces<br>og Plan for approva                                                                     | our account, we need some i<br>nd your program of study. C<br>is of selecting a Career Goal,<br>I. After your Plan has been a                                                                           | information fr<br>On the followir<br>, and submitti<br>approved, you | om you<br>ng pages, we w<br>ng an Educatio<br>will then be ab                | ill<br>n           | FY Benefits Remaining:<br>FY Start - End:                                                                                                    | \$1,890.00<br><i>10/1/201</i>                                                               | )<br>5 - 9/30/2016                                                                    |

2. Spouse selects "Edit" to edit their FA.

to submit a request for Financial Assistance (FA).

# **My Enrollments**

| Course Code - Title                                                                                       | Term Dates                           | Grade | Government Cost | Your Cost | School Refund |      |        |      |       |
|----------------------------------------------------------------------------------------------------|--------------------------------------|-------|-----------------|-----------|---------------|------|--------|------|-------|
| ARTS256 - ARTS 256 PHOTOGRAPHY II<br>AMERICAN MILITARY UNIVERSITY<br>Document #1112 - Created: 03/07/2016 | Start: 04/01/2016<br>End: 05/01/2016 |       | \$100.00        | \$0.00    | (             | Edit | Cancel | Sign | Print |
| <b>test100 - Test</b><br>AUBURN UNIVERSITY<br>Document #1095 - Created: 02/10/2016                        | Start: 02/20/2016<br>End: 03/20/2016 |       | \$10.00         | \$0.00    |               | Edit | Cancel | Sign | Print |

3. Spouse will see the "Mandatory Update" with the following text "Your account has been flagged as requiring attention. Please check your messages or contact a certified Career Counselor (800-342-9647) for an update on your account. You will not be able to apply for Financial Assistance or submit an education and training plan for approval until this is resolved." The "Next" button will also be disabled and if the spouse hovers over the "Next" button they will see a tool tip that explains the spouse is not able to apply for FA at this time.

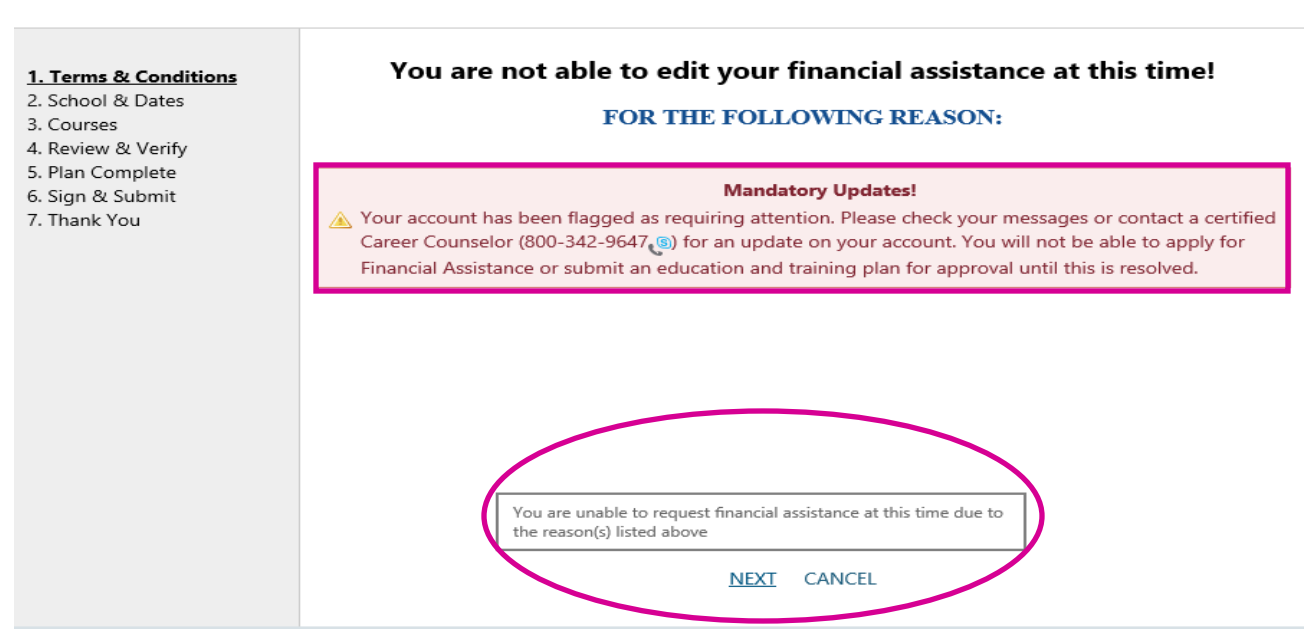

 Goal: N/A
 Plan: N/A

 Total Tuition: \$0.00
 Total Government Payment: \$0.00
 Your Total Payment to School: \$0.00

# Conversational Messaging System

### Messages

Spouses are provided a messages box to conduct correspondence with MAP users. The spouse's messages box displays a split screen view with messages listed on the left side and a reading pane on the right. Spouses have the option to display messages in full-screen view.

| ome Goals &                                                        | Plans                              | Financial Assistance 🔫                                 | Messages  | Resources           | Caree                                     | ers 👻                               | Schools & Programs -                                                                                                    |
|--------------------------------------------------------------------|------------------------------------|--------------------------------------------------------|-----------|---------------------|-------------------------------------------|-------------------------------------|----------------------------------------------------------------------------------------------------|
|                                                                    |                                    |                                                        |           |                     |                                           |                                     |                                                                                                    |
| essages                                                            |                                    |                                                        |           |                     |                                           |                                     |                                                                                                    |
| My Conversations                                                   | Sent                               |                                                        |           |                     |                                           |                                     |                                                                                                    |
| Display Only: Un                                                   | read   Rea                         | ad   All                                               |           |                     |                                           |                                     |                                                                                                    |
| Actions: New Me                                                    | ssage                              |                                                        |           |                     |                                           |                                     |                                                                                                    |
| Conversations                                                      |                                    |                                                        |           |                     | Fullscreen                                | View                                | н                                                                                                    |
| Congratulations<br>Advancement A<br>Eligibility/General /<br>Other | You are<br>ccount Ec<br>Assistance | almost finished with your<br>lucation and Train (1)    | My Career | Con<br>Adr<br>Eligi | ngratulati<br>vancemer<br>bility/Gener    | ions! Yo<br>nt Accou<br>ral Assista | ou are almost finished with your My Career<br>unt Education and Train<br>ance                                                              |
| Most Recent Me<br>Advancement Ac<br><b>To:</b> Garcia, Becky       | ssage: 12/3<br>count Scho<br>/     | 0/2015 11:23 AM EST From: N<br>blarship program        | ly Career | Oth                 | er                                        | My Caree                            | r Advancement Account Scholarshin program                                                                                                  |
| Read By: 🙆 You o                                                   | n 1/5/2016.                        | 3:47 PM EST                                            |           | То                  | : (                                       | Garcia, Be                          | ecky                                                                                                    |
| Financial Assista<br>General Inquiry<br>Other                      | nce Requ                           | est has been Approved! (1                              | )         | - Cre               | ated:                                     | 12/30/20 <sup>.</sup><br>N: DO NO   | 15 11:23 AM EST<br>DT REPLY TO THIS MESSAGE. YOU WILL NOT                                                                                  |
| Most Recent Me<br>Advancement Ac<br><b>To:</b> Garcia, Becky       | ssage: 12/3<br>count Scho          | 0/2015 10:47 AM EST <b>From:</b> N<br>plarship program | fy Career | REC                 | EIVE A RES                                | SPONSE.                             | ***                                                                                                    |
| Read By: 🖂 You o                                                   | n 12/31/201                        | 5 9:35 AM EST                                          |           | Cor                 | gratulation:                              | s! You are                          | e almost finished with your MyCAA Education and                                                                                            |
| Congratulations<br>Advancement A<br>General Inquiry<br>Other       | ! You are<br>ccount Ec             | almost finished with your<br>lucation and Train (1)    | My Career | you<br>sup<br>Myo   | r new porta<br>port with en<br>CAA messag | mploymer<br>ge or call              | r, If you would like information, resources and<br>nt readiness and career services, please send a<br>Military OneSource at 1-800-342-9647 |
| Most Recent Me<br>Advancement Ac<br><b>To:</b> Garcia, Becky       | ssage: 12/3<br>count Scho          | 0/2015 10:46 AM EST <b>From:</b> N<br>olarship program | /y Career |                     |                                           |                                     |                                                                                                    |
| Read By: 🦳 You o                                                   | n 12/30/201                        | 5 10:51 AM EST                                         |           |                     |                                           |                                     |                                                                                                    |
| Financial Assista<br>Eligibility/General /<br>Other                | nce Requ<br>Assistance             | est has been Auto-Approv                               | /ed! (1)  | ~                   |                                           |                                     |                                                                                                    |

The spouse's messages box contains two tabs: My Conversations and Sent.

• **My Conversations**: Includes a list of all conversations, including unresolved and resolved. Clicking on a conversation allows the spouse to view the entire conversation thread in the rightside reading pane.

The **Conversations** pane, appearing on the left, provides the spouse with information regarding the most recent message. Spouses can determine *the most recent message's* author and recipient in addition to the date and time that it was sent. Furthermore, spouses can quickly determine

whether they have read the most recent message in the conversation by viewing the **Read by** status.

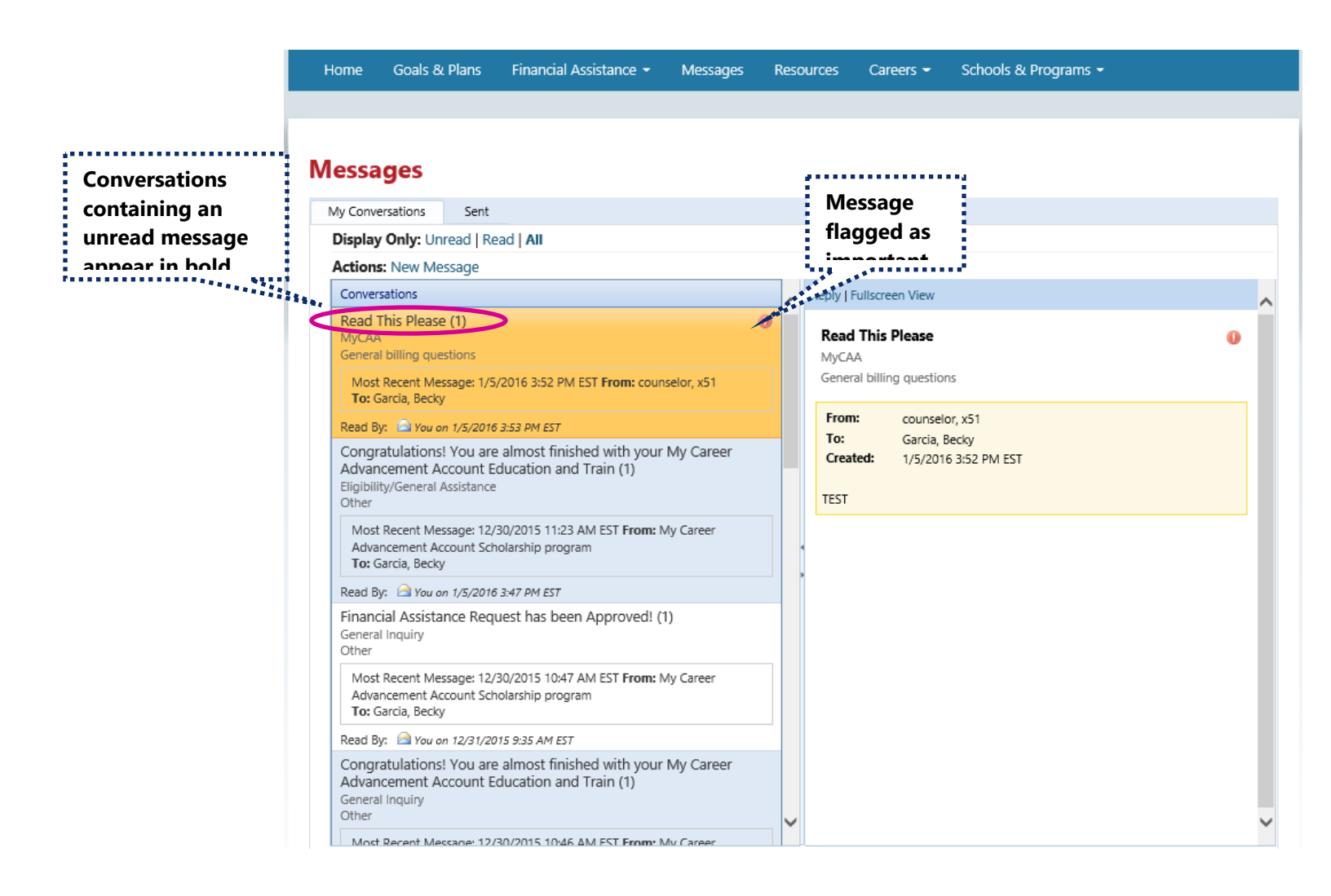

Spouses are able to limit their display to only Unread, Read or All conversations

| lome Go                                           | oals & Plans                                          | Financial Assistance 👻                                | Messages    | Resour | ces Caree | ers 👻 | Schools & Programs 👻 |
|---------------------------------------------------|-------------------------------------------------------|-------------------------------------------------------|-------------|--------|-----------|-------|----------------------|
|                                                   |                                                       |                                                       |             |        |           |       |                      |
|                                                   |                                                       |                                                       |             |        |           |       |                      |
| essage                                            | S                                                     |                                                       |             |        |           |       |                      |
| /w Conversati                                     | ons Sent                                              |                                                       |             |        |           |       |                      |
| Display On                                        | ly: Unread   R                                        | ead All                                               |             |        |           |       |                      |
| Actions: Ne                                       | w Message                                             |                                                       |             |        |           |       |                      |
| Conversation                                      | ns                                                    |                                                       |             | ~      |           |       |                      |
| Read This<br>MyCAA<br>General billi               | Please (1)<br>ng questions                            |                                                       | (           |        |           |       |                      |
| Most Rece<br><b>To:</b> Garcia                    | ent Message: 1/5<br>, Becky                           | 5/2016 3:52 PM EST From: cour                         | iselor, x51 |        |           |       |                      |
| Read By: 🧧                                        | You on 1/5/2010                                       | 5 3:53 PM EST                                         |             |        |           |       |                      |
| Congratula<br>Advancem<br>Eligibility/Ge<br>Other | ations! You are<br>ent Account E<br>eneral Assistance | e almost finished with your<br>ducation and Train (1) | My Career   |        |           |       |                      |
| Most Rece<br>Advancem<br><b>To:</b> Garcia        | ent Message: 12,<br>ient Account Sch<br>, Becky       | /30/2015 11:23 AM EST From: N<br>holarship program    | My Career   |        |           |       |                      |
| Read By: 🖻                                        | You on 1/5/2010                                       | 5 3:55 PM EST                                         |             |        |           |       |                      |
| Financial A<br>General Inqu<br>Other              | ssistance Req<br>uiry                                 | uest has been Approved! (                             | 1)          |        |           |       |                      |
| Most Rece<br>Advancem<br><b>To:</b> Garcia        | ent Message: 12,<br>ient Account Sch<br>, Becky       | /30/2015 10:47 AM EST From: M<br>holarship program    | /ly Career  |        |           |       |                      |
| Read By: 🧧                                        | You on 12/31/20                                       | 015 9:35 AM EST                                       |             |        |           |       |                      |
| Congratula<br>Advancem<br>General Inqu<br>Other   | ations! You are<br>ent Account E<br>uiry              | e almost finished with your<br>ducation and Train (1) | My Career   | ~      |           |       |                      |
| Most Rece                                         | ent Message: 12                                       | /30/2015 10:46 AM EST From: N                         | Jv Career   |        |           |       |                      |

• **Sent:** The Sent tab includes each individual message sent by the spouse. Entire conversation threads cannot be viewed from the sent tab.

| Home                                | Goals & Plans                               | Financial Assistance 👻 | Messages   | Resources | Careers 👻 | Schools & Programs 👻 |
|-------------------------------------|---------------------------------------------|------------------------|------------|-----------|-----------|----------------------|
|                                     |                                             |                        |            |           |           |                      |
| Messa<br>My Conve                   | ges<br>ersations Sent                       | 1                      |            |           |           |                      |
| Actions                             | : New Message                               |                        |            |           |           |                      |
| Messag                              | jes                                         |                        | Sent Date  |           |           |                      |
| To: Mir<br>TEST<br>Career<br>Employ | nt, Becca<br>Connections<br>ment assistance |                        | 11/25/2015 |           |           |                      |

## **Creating New Messages**

Spouses are able to create and send messages to the MAP General Messages Box. Pasting is not permitted.

| essages                                                                                                    | Create Message                          |                 |         | <br> |
|----------------------------------------------------------------------------------------------------|-----------------------------------------|-----------------|---------|------|
| Ny Conversations Sent                                                                                                    |                                         | Title           |         |      |
| Actions: New Message                                                                                                    |                                         | Subject: Select | Subject |      |
| Read This Please (1)<br>MyCAA<br>General billing questions                                                                                           | 🖨 A - ∦ 🖹 B .                           | 7 ∐ ▶9 • (* • ≣ |         |      |
| Most Recent Message: 1/5/2016 3:52<br>To: Garcia, Becky                                                                                              |                                         |                 |         |      |
| Read By: You on 1/5/2016 3:53 PM ES<br>Congratulations! You are almost f<br>Advancement Account Education<br>Eligibility/General Assistance<br>Other |                                         |                 |         |      |
| Most Recent Message: 12/30/2015 11<br>Advancement Account Scholarship pe<br><b>To:</b> Garcia, Becky                                                 |                                         |                 |         |      |
| Read By: 🖂 You on 1/5/2016 3:55 PM ES                                                                                                    |                                         |                 |         |      |
| Financial Assistance Request has la<br>General Inquiry<br>Other                                                                                      | Note: Pasting is not allo<br>Send Close | wed             |         |      |
| Most Recent Message: 12/30/2015 10:4<br>Advancement Account Scholarship pro<br><b>To:</b> Garcia, Becky                                              | 7 AM EST From: My Career<br>gram        |                 |         |      |
| Read By: 🧀 You on 12/31/2015 9:35 AM E                                                                                                    | π                                       |                 |         |      |

# **Replying to Messages**

1. Spouses have the option to reply to unresolved messages sent by MAP Users.

| Home | Goals & Plans | Financial Assistance 👻 | Messages | Resources | Careers - | Schools & Programs 👻 |  |
|------|---------------|------------------------|----------|-----------|-----------|----------------------|--|
|------|---------------|------------------------|----------|-----------|-----------|----------------------|--|

### Messages

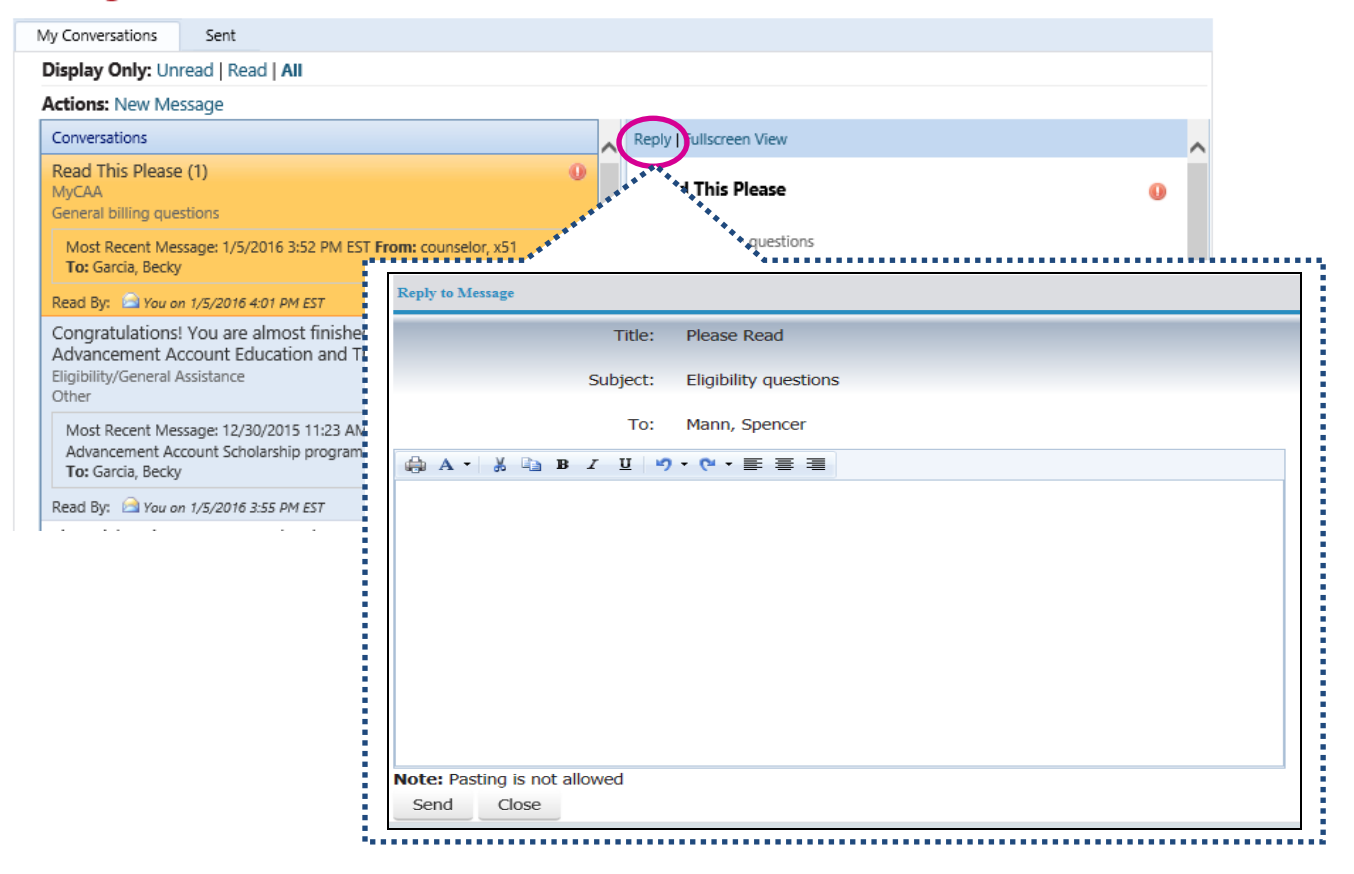

2. Spouses are not permitted to reply to resolved messages. Attempting to reply to a resolved message will result in the spouse being instructed to create a new message.

| lome                                        | Goals & Plans                                                               | Financial Assistance 👻                                | Messages   | Resources     | Careers -             | Schools & Programs 👻                 |     |
|---------------------------------------------|-----------------------------------------------------------------------------|-------------------------------------------------------|------------|---------------|-----------------------|--------------------------------------|-----|
| 0553                                        | <b>d</b> .o.c                                                               |                                                       |            |               |                       |                                      |     |
| My Conve                                    | ersations Sent                                                              |                                                       |            |               |                       |                                      |     |
| Display                                     | Only: Unread   Re                                                           | ead   All                                             |            |               |                       |                                      |     |
| Actions                                     | New Message                                                                 |                                                       |            |               |                       |                                      |     |
| Convers                                     | sations                                                                     |                                                       |            | Reply         | Fullscreen View       |                                      |     |
| Read T<br>MyCAA<br>General<br>Most<br>To: G | This Please (2)<br>billing questions<br>Recent Message: 1/5<br>arcia. Becky | /2016 4:03 PM EST <b>From:</b> coun                   | selor, x51 |               | This Please           | ns                                   | 0   |
| Read By                                     | r: 🗀 You on 1/5/2016                                                        | 5 4:04 PM EST                                         |            |               | ****                  |                                      | 57  |
| Congr<br>Advan<br>Eligibilit<br>Other       | atulations! You are<br>cement Account E<br>ty/General Assistance            | e almost finished with your<br>ducation and Train (1) | My         | age from webp | age<br>ssage has beer | n closed and you can no longer reply | y.  |
| Most<br>Advar<br><b>To:</b> G               | Recent Message: 12/<br>ncement Account Sch<br>arcia, Becky                  | 30/2015 11:23 AM EST From: N<br>nolarship program     | Лу С       | Please ci     | reate a new me        | essage.                              |     |
| Read By                                     | r: 🖂 You on 1/5/2016                                                        | 5 3:55 PM EST                                         |            |               |                       | OK Can                               | cel |
| Financ<br>General<br>Other                  | ial Assistance Req                                                          | uest has been Approved! (                             | 1)         | 1631          |                       |                                      |     |

Any unread messages sent to the spouse's box will be considered a **FA Stopper** and the spouse will see this message in their Mandatory Updates:

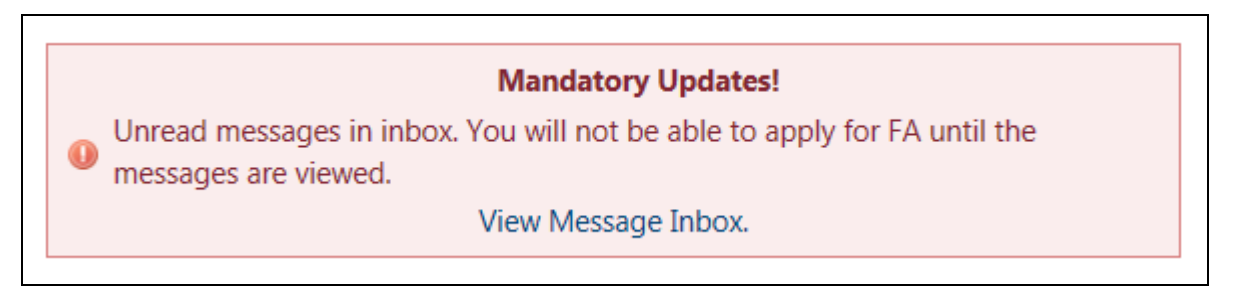

# My Profile

1. Spouses are permitted to view and update limited sections of their personal information.

# **My Profile**

|                             | Update          |
|-----------------------------|-----------------|
| General Record Informa      | tion            |
| Profile Id:                 | 268729          |
| First Name:                 | Mark            |
| Middle Initial:             |                 |
| Last Name:                  | West            |
| DOB:                        | 5/15/1985       |
| Gender:                     | Male            |
| * Years as Military Spouse: | 1-4             |
| Sponsor's Information       |                 |
| First Name:                 | Margery         |
| Last Name:                  | West            |
| DOS:                        | 5/31/2017       |
| Branch of Service:          | Army            |
| Service Component:          | Active          |
| Pay Grade:                  | E-3             |
| Time in Service:            | 4 years         |
| <b>Contact Information</b>  |                 |
| * Email Address:            | mwest@mycaa.com |
| * Preferred Phone:          | 567-512-6952    |
|                             | Non-US          |
| Alternate Phone:            |                 |
|                             | □ Non-US        |
| Mailing Address             |                 |
| * Street Line 1:            |                 |
| Street Line 2:              |                 |
| * City:                     |                 |
| * State:                    | ALL             |

2. The contact and Mailing information can be updated.

# **My Profile**

|                             | Update          |
|-----------------------------|-----------------|
| General Record Information  | tion            |
| Profile Id:                 | 268729          |
| First Name:                 | Mark            |
| Middle Initial:             |                 |
| Last Name:                  | West            |
| DOB:                        | 5/15/1985       |
| Gender:                     | Male            |
| * Years as Military Spouse: | 1-4             |
| Sponsor's Information       |                 |
| First Name:                 | Margery         |
| Last Name:                  | West            |
| DOS:                        | 5/31/2017       |
| Branch of Service:          | Army            |
| Service Component:          | Active          |
| Pay Grade:                  | E-3             |
| Time in Service:            | 4 years         |
| <b>Contact Information</b>  |                 |
| * Email Address:            | mwest@mycaa.com |
| * Preferred Phone:          | 567-512-6952    |
|                             | Non-US          |
| Alternate Phone:            |                 |
|                             | □ Non-US        |
| Mailing Address             |                 |
| * Street Line 1:            |                 |
| Street Line 2:              |                 |
| * City:                     |                 |
| * State:                    | ALL             |

#### **My Education**

Spouses have the ability to view the highest level of education they reported during account registration. Additionally, spouses are able to view program completions submitted by their school(s) and MAP users. Spouses are not permitted to edit the Education section.

|                                                              |                        |          |           |                  | Help/Contact Us                                   | Kathleen Moore - 1031 -                                         |
|--------------------------------------------------------------|------------------------|----------|-----------|------------------|---------------------------------------------------|-----------------------------------------------------------------|
| Career<br>Advancement<br>Account<br>Apply. Advance. Achieve. | _                      |          | Co        | ontact a certifi | Need Help?<br>ed Career Counselor<br>800-342-9647 | My Profile<br>My Education<br>My Employment<br>My Digital Files |
| Home Goals & Plans                                           | Financial Assistance 👻 | Messages | Resources | Careers 🔫        | Schools & Programs 👻                              | Logout                                                          |
|                                                              |                        |          |           |                  |                                                   |                                                                 |
|                                                              |                        |          |           |                  |                                                   |                                                                 |

# Education

The education information shown below was provided by you and/or your institution. If you feel this information is incorrect, please contact a certified Career Counselor at 800-342-9647.

| Education Level           | Program Title           | School Name | Date Obtained |
|---------------------------|-------------------------|-------------|---------------|
| High School Diploma/GED 🕕 | High School Diploma/GED | N/A         | 05/2013       |
| Less Than High School 🕕   | Less Than High School   | N/A         | 05/2013       |

Iducation level that you provided during account creation.

When the education level has been successfully added by a MAP User the following message will appear in the Spouse's inbox:

## Messages

| My Conversations Sent                                                                                                    |                                                                                                    |
|----------------------------------------------------------------------------------------------------|----------------------------------------------------------------------------------------------------|
| Display Only: Unread   Read   All                                                                                                    |                                                                                                    |
| Actions: New Message                                                                                                    |                                                                                                    |
| Conversations                                                                                                    | Reply   Fullscreen View                                                                                                    |
| test22 (1)<br>Career Exploration<br>Tools and resources                                                                                     | Education Level Added!<br>General Inquiry                                                                                                    |
| Most Recent Message: 1/25/2016 9:35 AM EST <b>From:</b> Moore, Kathleen <b>To:</b> General Inbox                                            | Other                                                                                                    |
| Read By: 🖻 You on 1/25/2016 9:35 AM EST                                                                                                    | From: My Career Advancement Account Scholarship program                                                                                                    |
| test (1)<br>Career Exploration<br>Career counseling                                                                                         | Created: 1/19/2016 11:44 AM EST                                                                                                    |
| Most Recent Message: 1/25/2016 9:30 AM EST <b>From:</b> Moore, Kathleen<br><b>To:</b> General Inbox                                         | *** ATTENTION: DO NOT REPLY TO THIS MESSAGE. YOU WILL NOT<br>RECEIVE A RESPONSE. ***                                                                                                    |
| Read By: 🖂 You on 1/25/2016 9:35 AM EST                                                                                                    |                                                                                                    |
| Education Level Added! (1)<br>General Inquiry<br>Other                                                                                      | <ul> <li>CONGRATULATIONS! Now that your record shows your highest education<br/>level to be at least High School Diploma/GED, you will be able to move<br/>forward with the next steps of the program. Please review your instructions</li> </ul> |
| Most Recent Message: 1/19/2016 11:44 AM EST <b>From:</b> My Career<br>Advancement Account Scholarship program<br><b>To:</b> Moore, Kathleen | on your account Homepage to see what your next step is!"                                                                                                    |
| Read By: 🚔 You on 2/2/2016 2:21 PM EST                                                                                                    |                                                                                                    |

### Less than High School or GED

When a spouse indicates that they have less than a High School Diploma or GED they will see the following message in their "Your Next Step" message box:

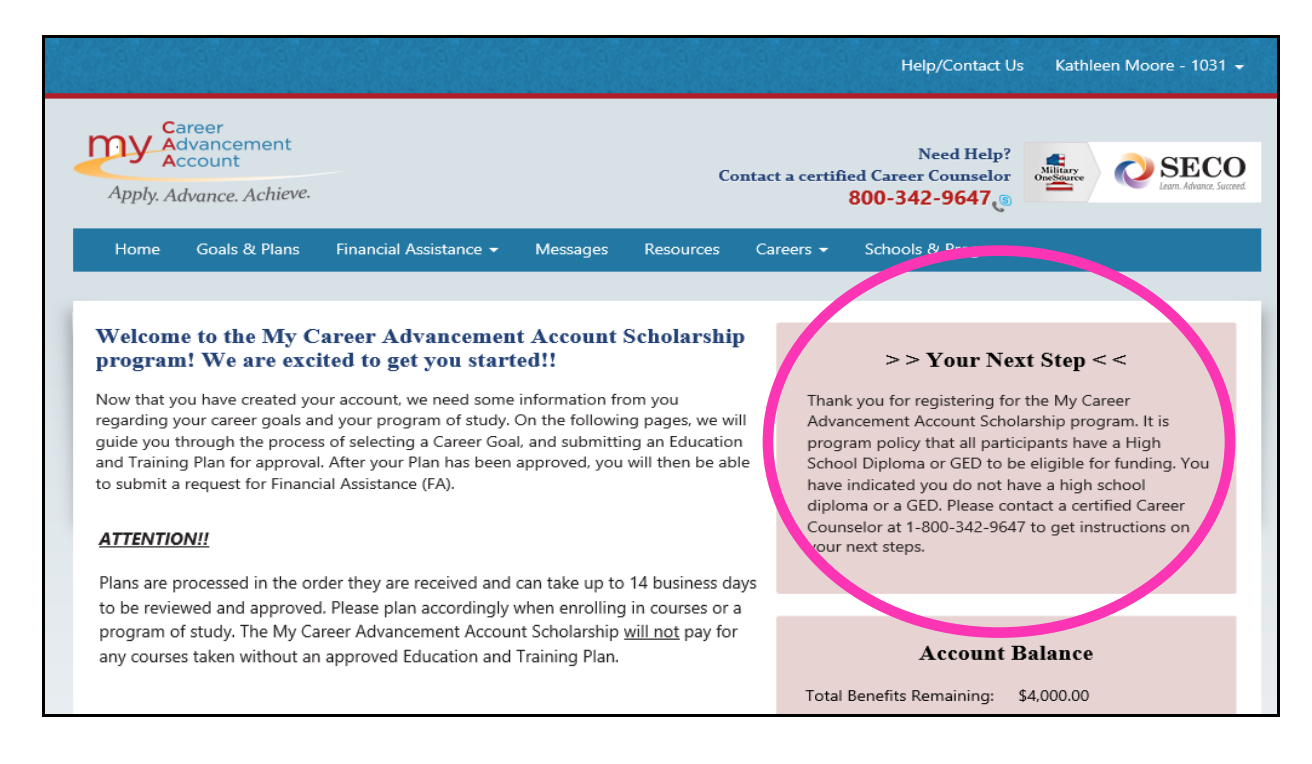

### **My Employment**

Spouses have the ability to update their employment history information.

|                     |                                                   |                                            |                |           |                 | Help/Contact                                        | Us         | Becky Garcia - 29334                                            |
|---------------------|---------------------------------------------------|--------------------------------------------|----------------|-----------|-----------------|-----------------------------------------------------|------------|-----------------------------------------------------------------|
| Apply. A            | areer<br>dvancement<br>ccount<br>dvance. Achieve. | _                                          |                | Co        | ontact a certif | Need help?<br>fied Career Counselor<br>800-342-9647 | ~          | My Profile<br>My Education<br>My Employment<br>My Digital Files |
| Home                | Goals & Plans                                     | Financial Assistance 👻                     | Messages       | Resources | Careers 👻       | Schools & Programs                                  | 5 <b>-</b> | Logout                                                          |
|                     |                                                   |                                            |                |           |                 |                                                     |            |                                                                 |
| Emplo<br>lease prov | <b>yment</b><br>vide employment hi                | istory for your last 3 emplo<br>Start Date | oyers (maximur | m of 6).  |                 | End Date                                            |            |                                                                 |

If spouse checked **I have never been employed** during account creation they have the opportunity to add employment information at a later date.

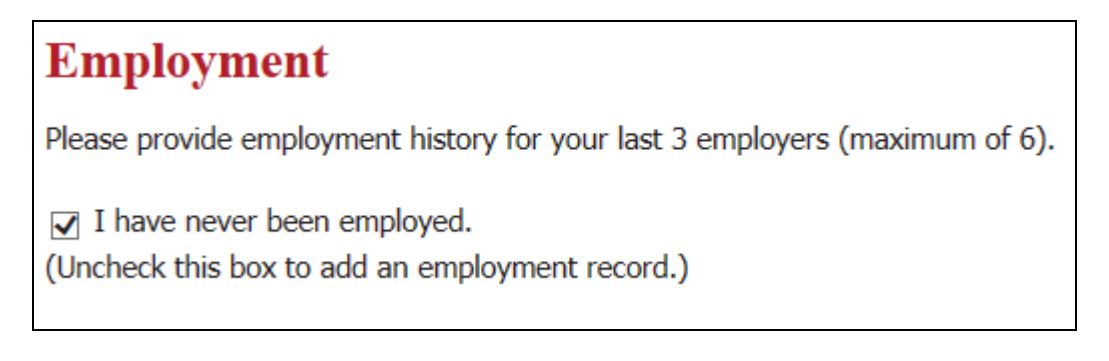

### **My Digital Files**

1. Spouses have the ability to upload electronic files. File types are limited to .doc, .docx, .xls, .xlsx, .mht and .pdf.

| Advar<br>Advar<br>Accou                             | er<br>ncement<br>unt<br>nce. Achieve.      |                        |          | Co                                          | ntact a certifi            | Need help?<br>ied Career Counselor<br>800-342-9647 | My Pro<br>My Ed<br>My Em | ofile<br>ucation<br>ployment<br>gital Files |
|-----------------------------------------------------|--------------------------------------------|------------------------|----------|---------------------------------------------|----------------------------|----------------------------------------------------|--------------------------|---------------------------------------------|
| Home Go                                             | oals & Plans                               | Financial Assistance 👻 | Messages | Resources                                   | Careers 👻                  | Schools & Program                                  | s 🔹 Logou                | t                                           |
| File Name                                           |                                            | Cateo                  | 007      |                                             | Date                       |                                                    | Size                     |                                             |
| File Name<br>o records to disp                      | play.                                      | Categ                  |          | Add File                                    | Date                       |                                                    | Size                     |                                             |
| File Name                                           | play.                                      | UPLOA                  | D FILE   | Add File                                    | •••                        |                                                    | Size                     |                                             |
| File Name<br>o records to disp<br>Upl<br>size       | play.<br>Ioaded fi                         | UPLOA                  | D FILE   | Add File<br>* File Name<br>Category<br>File | Date                       | me                                                 | Size                     |                                             |
| ile Name<br>o records to disp<br>Upl<br>size<br>exc | play.<br>loaded fi<br>e cannot<br>:eed 4 M | Le File size           | D FILE   | * File Name<br>Category<br>File             | •••<br>: Resul<br>: (4MB). | me                                                 | Size                     |                                             |

2. The uploaded file appears in the spouse's Digital File Folder.

| Home      | Goals & Plans | Financial Assistance 🝷 | Messages | Resources  | Careers 👻 | Schools & Programs 👻 |   |
|-----------|---------------|------------------------|----------|------------|-----------|----------------------|---|
|           |               |                        |          |            |           |                      |   |
| Digita    | l File Folde  | r                      |          |            |           |                      |   |
| File Name |               | Category               |          | Date       |           | Size                 |   |
| Plan File | )             | Plans                  |          | 06/26/2013 |           | 15495 Bytes          | 8 |
|           |               |                        |          | Add File   |           |                      |   |

# Resources

The Resources page provides spouses with valuable information and links.

| Home                      | Goals & Plans                                 | Financial Assistance 🗸                                         | Messages                           | Resources                               | Careers -                            | Schools & Programs +                                                      |
|---------------------------|-----------------------------------------------|----------------------------------------------------------------|------------------------------------|-----------------------------------------|--------------------------------------|---------------------------------------------------------------------------|
|                           |                                               |                                                                |                                    |                                         |                                      |                                                                           |
|                           |                                               |                                                                |                                    |                                         |                                      |                                                                           |
| Resou                     | rces                                          |                                                                |                                    |                                         |                                      |                                                                           |
| Please use<br>Account o   | the phone numbe<br>wners, remembe             | ers and links provided below<br>er to check your MyCAA Acc     | ount Message                       | current MyCAA<br>Box regularly fo       | policy and prog<br>or additional inf | gram information and updates. For current MyCAA<br>formation and updates. |
| General                   | Information                                   | L                                                              |                                    |                                         |                                      |                                                                           |
| MyCAA Edu                 | ucation and Trainir                           | ng Plan Guidelines                                             |                                    |                                         |                                      |                                                                           |
| MuCAA For                 | t Choot                                       |                                                                |                                    |                                         |                                      |                                                                           |
|                           | L Sheet                                       |                                                                |                                    |                                         |                                      |                                                                           |
| MyCAA Info                | ormation and Assis                            | stance:                                                        |                                    |                                         |                                      |                                                                           |
| 1-8<br>Mil                | 800-342-9647 Sj<br>itary OneSource            | pouse Career and Educatior<br>- See <b>NEW</b> online Spouse C | n Opportunities<br>Career Center F | s Counselor<br>Resources                |                                      |                                                                           |
| For Spo                   | uses                                          |                                                                |                                    |                                         |                                      |                                                                           |
| MyCAA Spo                 | ouse FAQs                                     |                                                                |                                    |                                         |                                      |                                                                           |
| MyCAA Spo                 | ouse Terms and Co                             | onditions Agreement                                            |                                    |                                         |                                      |                                                                           |
| Military Spo              | ouse Alternative E                            | ducation Funding Resources                                     | 5                                  |                                         |                                      |                                                                           |
| For Sch                   | ools                                          |                                                                |                                    |                                         |                                      |                                                                           |
| Please visit              | our Schools Reso                              | urces Page                                                     |                                    |                                         |                                      |                                                                           |
| Tests                     |                                               |                                                                |                                    |                                         |                                      |                                                                           |
| MyCAA pay<br>license or c | rs for many tests a<br>certification. Click l | and preparatory courses of s<br>here for more information a    | study that lead<br>bout tests and  | d directly to a re<br>d testing related | cognized profe<br>resources.         | essional, state, regional or national occupational                        |
| Links                     |                                               |                                                                |                                    |                                         |                                      |                                                                           |
| American A                | Association of Com                            | munity Colleges Site                                           |                                    |                                         |                                      |                                                                           |
| CareerOne                 | Stop                                          |                                                                |                                    |                                         |                                      |                                                                           |
| MilitaryHO                | MEFRONT                                       |                                                                |                                    |                                         |                                      |                                                                           |
| MilitaryINS               | TALLATIONS                                    |                                                                |                                    |                                         |                                      |                                                                           |
| Military On               | eSource                                       |                                                                |                                    |                                         |                                      |                                                                           |
|                           |                                               |                                                                |                                    |                                         |                                      |                                                                           |

## **Career Search**

1. Spouses can select a MyCAA approved career fields and occupations.

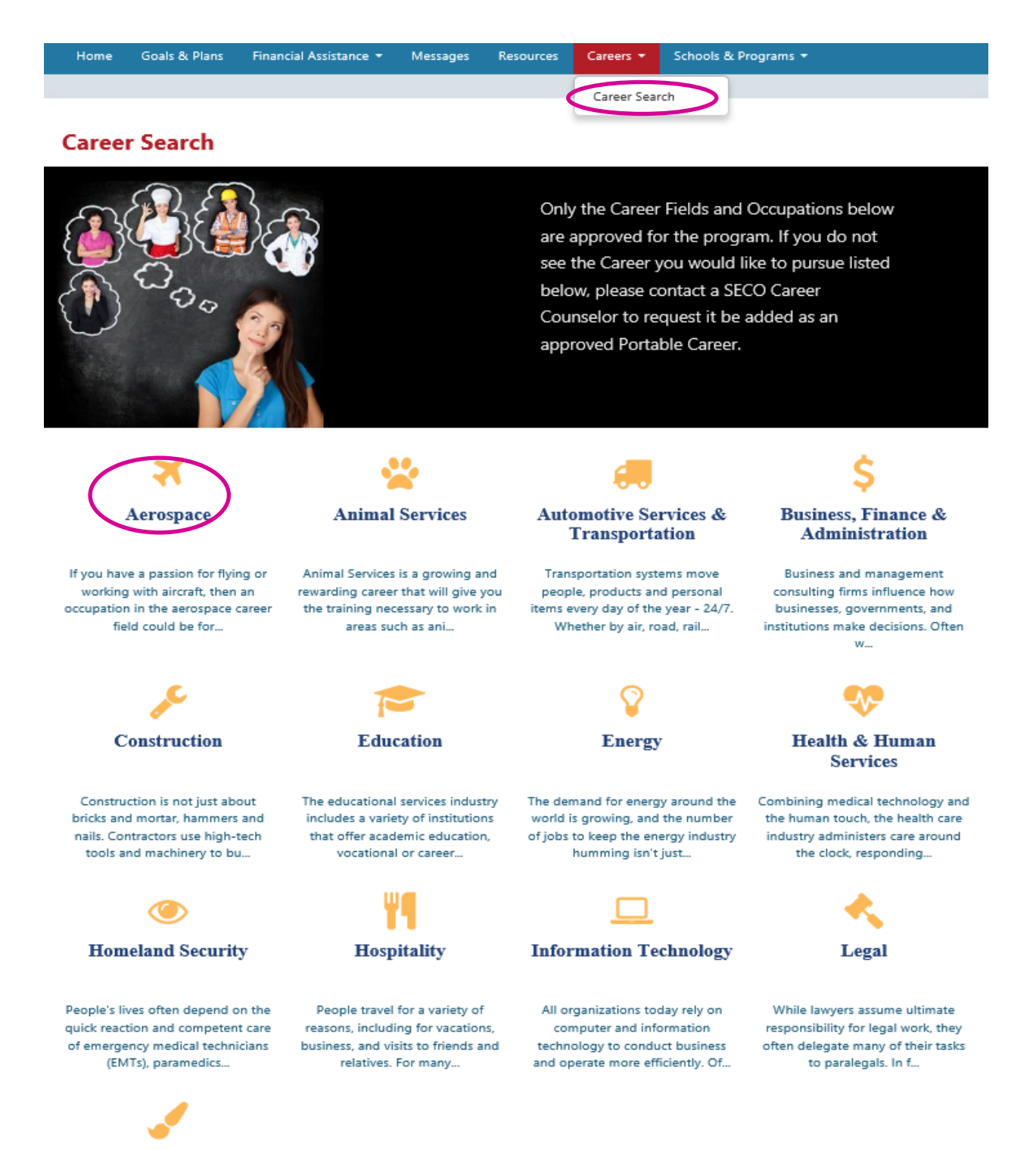

- Skilled Trades
- 2. When a spouse selects the approved Career Field and Occupation a list will be provided of the programs that are associated to that occupation and the participating institutions that offer those

## programs.

| Home                                        | Goals & Plans                                                       | Financial Assistance 🚽                                                                        | Messages                                             | Resources                                               | Careers 🛨                                                 | Schools & Programs 👻                                                           |      |
|---------------------------------------------|---------------------------------------------------------------------|-----------------------------------------------------------------------------------------------|------------------------------------------------------|---------------------------------------------------------|-----------------------------------------------------------|--------------------------------------------------------------------------------|------|
|                                             |                                                                     |                                                                                               |                                                      |                                                         |                                                           |                                                                                |      |
| Aerosi                                      | 1966                                                                |                                                                                               |                                                      |                                                         |                                                           |                                                                                |      |
| Acros                                       | Jace                                                                |                                                                                               |                                                      |                                                         |                                                           |                                                                                |      |
|                                             |                                                                     |                                                                                               | Back                                                 | to Career Searc                                         | ch                                                        |                                                                                |      |
| If you have<br>industry inv<br>Aerospace    | a passion for flyin<br>volves a wide array<br>activity is very dive | g or working with aircraft, t<br>of specialties ranging from<br>erse, with a multitude of col | hen an occupa<br>1 researching, c<br>mmercial, indu  | tion in the aero<br>designing, man<br>strial and milita | ospace career fi<br>ufacturing, or o<br>iry applications. | eld could be for you. The aerospace<br>perating aircraft and aircraft systems. |      |
| Below are t<br>programs, a<br>If you'd like | he MyCAA-approv<br>associated to that<br>to learn more abo          | ved occupations associated<br>occupation, offered by MyC<br>out these exciting careers, p     | to the Aerospa<br>CAA-participan<br>please visit the | ace career field.<br>t schools.<br>SECO Occupati        | . Select an occu<br>ional Research                        | pation from the list below to view the<br>bage by clicking HERE.               |      |
| Occupa                                      | tion                                                                |                                                                                               |                                                      |                                                         |                                                           | # of Certificates and Lice                                                     | nses |
| Aircraft                                    | Electrical Engine                                                   | eer                                                                                           |                                                      |                                                         |                                                           | 0                                                                              |      |
| Aircraft                                    | Flight Engineer                                                     |                                                                                               |                                                      |                                                         |                                                           | 0                                                                              |      |
| Aircraft                                    | Mechanic                                                            |                                                                                               |                                                      |                                                         |                                                           | 0                                                                              |      |
| Aircraft                                    | Mechanical Eng                                                      | jineer                                                                                        |                                                      |                                                         |                                                           | 0                                                                              |      |
| Aircraft                                    | Service Technic                                                     | ian                                                                                           |                                                      |                                                         |                                                           | 0                                                                              |      |
| Enginee                                     | ering Technician                                                    |                                                                                               |                                                      |                                                         |                                                           | 0                                                                              |      |
| Pilot or                                    | Copilot                                                             |                                                                                               |                                                      |                                                         |                                                           | 0                                                                              |      |

3. When the spouse selects an Occupation it will provide them a drop down menu which will show them the name of schools, school ratings, and estimated costs of the certificates and licenses offered at the institutions for those occupations.

| Home Goals & Plans                                                                               | Financial Assistance 👻                                                                           | Messages                                              | Resources                                               | Careers 🗸                                               | Schools & Programs 👻                                            |                              |
|--------------------------------------------------------------------------------------------------|--------------------------------------------------------------------------------------------------|-------------------------------------------------------|---------------------------------------------------------|---------------------------------------------------------|-----------------------------------------------------------------|------------------------------|
|                                                                                                  |                                                                                                  |                                                       |                                                         |                                                         |                                                                 |                              |
| Aerospace                                                                                        |                                                                                                  |                                                       |                                                         |                                                         |                                                                 |                              |
|                                                                                                  |                                                                                                  | Back                                                  | to Career Searc                                         | h                                                       |                                                                 |                              |
| If you have a passion for flyi<br>industry involves a wide arra<br>Aerospace activity is very di | ing or working with aircraft,<br>ay of specialties ranging fron<br>verse, with a multitude of co | then an occupa<br>n researching, c<br>mmercial, indus | tion in the aero<br>designing, man<br>strial and milita | ospace career fi<br>ufacturing, or c<br>ry applications | eld could be for you. The aer<br>perating aircraft and aircraft | rospace<br>systems.          |
| Below are the MyCAA-appro<br>programs, associated to tha<br>If you'd like to learn more a        | oved occupations associated<br>t occupation, offered by My<br>bout these exciting careers,       | to the Aerospa<br>CAA-participan<br>please visit the  | ace career field.<br>t schools.<br>SECO Occupati        | Select an occu<br>onal Research                         | pation from the list below to page by clicking HERE.            | o view the                   |
| Occupation                                                                                       |                                                                                                  |                                                       |                                                         |                                                         | # of Certific                                                   | ates and Licenses            |
| Aircraft Electrical Engi                                                                         | neer                                                                                             |                                                       |                                                         |                                                         |                                                                 | 0                            |
| Aircraft Flight Enginee                                                                          | r                                                                                                |                                                       |                                                         |                                                         |                                                                 | 0                            |
| 10/8 8<br>School:<br>UNIVERSITY OF MARYLA                                                        | AND UNIVERSITY COLLEGE                                                                           | >                                                     |                                                         |                                                         | Avg. Rating:                                                    | <b>Est. Cost:</b><br>\$23.45 |
| Aircraft Mechanic                                                                                |                                                                                                  |                                                       |                                                         |                                                         |                                                                 | 0                            |
| Aircraft Mechanical Er                                                                           | ngineer                                                                                          |                                                       |                                                         |                                                         |                                                                 | 0                            |
| Aircraft Service Techni                                                                          | ician                                                                                            |                                                       |                                                         |                                                         |                                                                 | 0                            |
| Engineering Technicia                                                                            | n                                                                                                |                                                       |                                                         |                                                         |                                                                 | 0                            |
| Pilot or Copilot                                                                                 |                                                                                                  |                                                       |                                                         |                                                         |                                                                 | 0                            |

4. The spouse can select the name of the institution and it will take the spouse to the School Profile page. This page will list the address, website, school rating, student body, and campuses. They will also be able to select and view clickable tabs for Programs, Course Catalogs, and Contacts for the institution.

# UNIVERSITY OF MARYLAND UNIVERSITY COLLEGE

Back

3501 University Boulevard East Adelphi, MD 20783-8078

**Q**Address:

http://www.umuc.edu/portablecareer/

★ School Rating (Overall):

#### Student Body:

9 students have used financial assistance through the MyCAA Scholarship Program for this school.

**Website:** 

| Campus:                                                   | State: | Rating:                                        |
|-----------------------------------------------------------|--------|------------------------------------------------|
| UNIVERSITY OF MARYLAND UNIVERSITY COLLEGE - MAIN CAMPUS   | MD     | $\diamond \diamond \diamond \diamond \diamond$ |
| UNIVERSITY OF MARYLAND UNIVERSITY COLLEGE - EUROPE CAMPUS | AE     | $ \  \  \  \  \  \  \  \  \  \  \  \  \ $      |
| UNIVERSITY OF MARYLAND UNIVERSITY COLLEGE - ASIA CAMPUS   | AP     | $ \  \  \  \  \  \  \  \  \  \  \  \  \ $      |
| UNIVERSITY OF MARYLAND - DAN CAMPUS                       | AL     | $ \  \  \  \  \  \  \  \  \  \  \  \  \ $      |
| DAN TEST                                                  | DC     | $ \  \  \  \  \  \  \  \  \  \  \  \  \ $      |
| WQREQWR                                                   | AL     | $ \  \  \  \  \  \  \  \  \  \  \  \  \ $      |
| Ruff's school for troubled youths                         | OH     | $ \  \  \  \  \  \  \  \  \  \  \  \  \ $      |

Programs Course Catalog Contacts

| Program           | Est. Cost | Program Type                        |  |
|-------------------|-----------|-------------------------------------|--|
| 10/8 3            |           | Associate of Arts                   |  |
| 10/8 6            |           | Associate of Science                |  |
| 10/8 7            | \$56.00   | License, Certification or Technical |  |
| 10/8 8            | \$23.45   | License, Certification or Technical |  |
| 330 dan not auabc |           | Associate of Arts                   |  |
| aaa               |           | Associate of Arts                   |  |
| Accounting        |           | Associate of Arts                   |  |
| asdf              |           | Associate of Arts                   |  |
| Asian Studies 1   |           | Bachelor of Arts                    |  |
|                   |           |                                     |  |

### School Search

1. Spouses can search for information on schools participating in the MyCAA Scholarship program. Spouses have the option to search by school name, campus name, state, tax status, accreditation, and teaching method.

| Home Resources Careers 🕶 | Schools & Programs 🔻 | For Institutions | Help/Contact Us |
|--------------------------|----------------------|------------------|-----------------|
|                          | School Search        |                  |                 |
| Search Schools           | Program Search       |                  |                 |

You can search a listing of participating, approved schools using a keyword search. To view a listing of ALL schools and campuses, please enter "%" in the school name field. For a more accurate search avoid typing in words such as "The," "University" or "College."

| School Name: |             | Campus Name:   |                  |  |
|--------------|-------------|----------------|------------------|--|
| State:       | Tax Status: | Accreditation: | Teaching Method: |  |
|              |             | Search Cle     | ear              |  |

The appearance of hyperlinks does not constitute endorsement by the Department of Defense. School and program information is the responsibility of the providing agency or institution. The Department of Defense does not exercise any editorial control over the accuracy or content of the information you may find at these locations. Such links provided are consistent with the stated purpose of this Department of Defense website.

2. Spouse has the option to select from a search result list.

| School                                                                                                    | Overall Rating                                                                         |
|----------------------------------------------------------------------------------------------------|----------------------------------------------------------------------------------------|
| AMERICAN CAREER COLLEGE<br>AMERICAN CAREER COLLEGE- MAIN CAMPUS - CA                                                                                                    | $\dot{\mathbf{x}} \div \dot{\mathbf{x}} \div \dot{\mathbf{x}}$                         |
| AMERICAN UNIVERSITY<br>AMERICAN UNIVERSITY- MAIN CAMPUS - DC                                                                                                    | $\dot{\mathbf{x}} \dot{\mathbf{x}} \dot{\mathbf{x}} \dot{\mathbf{x}} \dot{\mathbf{x}}$ |
| AMERICAN INTERCONTINENTAL UNIVERSITY - ONLINE<br>AMERICAN INTERCONTINENTAL UNIVERSITY - ONLINE- MAIN CAMPUS - IL                                                                                                    | $\dot{\mathbf{x}} \div \dot{\mathbf{x}} \div \dot{\mathbf{x}}$                         |
| AMERICAN INTERNATIONAL COLLEGE<br>AMERICAN INTERNATIONAL COLLEGE- MAIN CAMPUS - MA                                                                                                    | $\dot{\mathbf{x}} \div \dot{\mathbf{x}} \dot{\mathbf{x}}$                              |
| THE AMERICAN COLLEGE<br>THE AMERICAN COLLEGE- MAIN CAMPUS - PA                                                                                                    | $\dot{\mathbf{x}} \div \dot{\mathbf{x}} \div \dot{\mathbf{x}}$                         |
| AMERICAN UNIVERSITY OF PUERTO RICO<br>AMERICAN UNIVERSITY OF PUERTO RICO - MAIN CAMPUS - PR                                                                                                    | $\dot{\mathbf{x}} \div \dot{\mathbf{x}} \dot{\mathbf{x}}$                              |
| NATIONAL AMERICAN UNIVERSITY<br>NATIONAL AMERICAN UNIVERSITY - MAIN CAMPUS - SD                                                                                                    |                                                                                        |
| AMERICAN COMMERCIAL COLLEGE - LUBBOCK<br>AMERICAN CONMERCIAL COLLEGE - LUBBOCK- MAIN CAMPUS - TX                                                                                                    | $\div \div \div \div \div$                                                             |
| AMERICAN MILITARY UNIVERSITY<br>ANULARY UNIVERSITY NORTH - MAIN CAMPUS - WV<br>AMU - Test - AL<br>Kurt Campus - DE<br>AMERICAN MILITARY UNIVERSITY NORTH - MA<br>Kurt Campus - VA<br>DAN CAMPUS - DE<br>KD Campus1 - SC<br>AMU 4/27 CAMPUS - AL<br>ABC TEST CAMPUS - AL<br>ABC TEST CAMPUS - AL<br>rewgreqw - AL<br>rewgreqw - AL<br>rewgreqw - AL<br>rewgreqw - AL<br>REWQ - FL<br>DAN CAMPUS 527 - AL<br>rewgreqw - AL | <b>★★☆</b> ☆☆                                                                          |

3. On the School profile page, school and campus information is presented including links to the school website. Other additional information that is provide includes the school rating, student body information, programs, course catalog, and contacts for the participating institution.

# AMERICAN MILITARY UNIVERSITY

Back

★ School Rating (Overall):

\*\*\*

111 West Congress Street

Address:

http://www.apus.edu/

Website:

Charles Town, WV 25414-1621

🖀 Student Body:

30 students have used financial assistance through the MyCAA Scholarship Program for this school.

| Accreditation Type: | Tax Status:        | <b>Teaching Method:</b> |
|---------------------|--------------------|-------------------------|
| Regional            | Private For Profit | Online Only             |

| Campus:                                   | State: | Rating:   |
|-------------------------------------------|--------|-----------|
| AMERICAN MILITARY UNIVERSITY- MAIN CAMPUS | WV     | ****      |
| AMU - Test                                | AL     | *****     |
| NORTHERN VIRGINIA CAMPUS                  | VA     | ***       |
| Kurt Campus                               | DE     | * * * * * |
| AMERICAN MILITARY UNIVERSITY NORTH        | MA     | ★★☆☆☆     |
| Kurt Campus                               | VA     | * * * * * |
| DAN CAMPUS                                | DE     | * * * * * |
| KD Campus1                                | SC     | ***       |
| AMU 4/27 CAMPUS                           | AL     | * * * * * |
| ABC TEST CAMPUS                           |        | * * * * * |
| rewqreqw                                  | AL     | ***       |
| rewqreqw                                  | AL     | * * * * * |
| rewqreqw                                  | AL     | ***       |
| rewqreqw                                  | AL     | * * * * * |
| rewqreqw                                  | AL     | * * * * * |
| rewqreqw                                  | AL     | ***       |
| REWQ                                      | FL     | * * * * * |
| DAN CAMPUS 527                            | AL     | ***       |
| rewqreqw                                  | AL     | ***       |

Programs Course Catalog Contacts

| Program                                   | Est. Cost Program Type                         |  |
|-------------------------------------------|------------------------------------------------|--|
| A MyCAA Program                           | License, Certification or Technical            |  |
| Associate of Science Technical Technology | Associate of Science                           |  |
| Early Childhood Development               | \$1,245.50 License, Certification or Technical |  |
| General Studies                           | Associate of Arts                              |  |
| Information Security Systems Analysis     | Associate of Science                           |  |

NOTE: Ratings, Program, and Contact information can be shown through the tabs at the bottom of the page (program and contacts data only available if information is reported in the AI Portal by the institution).
## **Program Search**

1. Spouses have the option to search for programs by school, keyword, and type.

| Home       | Resources        | Careers 🔫        | Schools & Programs 🔻         | For Institutions       | Help/Contact Us                |                                        |
|------------|------------------|------------------|------------------------------|------------------------|--------------------------------|----------------------------------------|
|            |                  |                  | School Search                |                        |                                |                                        |
| Coord      |                  | Duogua           | Frogram Search               | >                      |                                |                                        |
| Searci     | n Schoo          | Progra           |                              |                        |                                |                                        |
| You can se | arch a listing o | f programs offe  | ered by participating schoo  | ls using a program n   | ame keyword, program type o    | or by selecting a specific school. To  |
| "Program". | ng of ALL prog   | rams, piease en  | ter "%" in the program ha    | me field. For a more a | accurate search avoid typing i | n generic words such as "The" or       |
|            |                  |                  |                              |                        |                                |                                        |
|            |                  |                  | School:                      | [Find School] [Clear ( | School                         |                                        |
|            |                  |                  |                              | [Find School] [Clear : | schoolj                        |                                        |
|            |                  | Deg              | ree Program Keyword:         |                        |                                |                                        |
|            |                  |                  | Degree Type:                 |                        |                                |                                        |
|            |                  |                  | begree type.                 | ALL                    | •                              |                                        |
|            |                  |                  |                              |                        |                                |                                        |
|            |                  |                  |                              | Search                 |                                |                                        |
|            |                  |                  |                              |                        |                                |                                        |
| The appea  | rance of hyperli | nks does not con | stitute endorsement by the D | epartment of Defense.  | School and program information | is the responsibility of the providing |

The appearance of hyperlinks does not constitute endorsement by the Department of Defense. School and program information is the responsibility of the providin agency or institution. The Department of Defense does not exercise any editorial control over the accuracy or content of the information you may find at these locations. Such links provided are consistent with the stated purpose of this Department of Defense website.

2. Spouse selects program from the search result.

| Searcl                                  | h School Pr                                 | ograms                                                             |                       |                                     |                                    |                                      |                                               |                            |
|-----------------------------------------|---------------------------------------------|--------------------------------------------------------------------|-----------------------|-------------------------------------|------------------------------------|--------------------------------------|-----------------------------------------------|----------------------------|
| You can se<br>view a listi<br>'Program" | earch a listing of pr<br>ing of ALL program | ograms offered by participating<br>s, please enter ``%" in the pro | g schools<br>gram nam | using a program<br>e field. For a m | n name keyword<br>ore accurate sea | , program type o<br>rch avoid typing | or by selecting a spec<br>in generic words su | cific school<br>ch as "The |
|                                         |                                             | Sch                                                                | ool:                  | [Find School]                       |                                    |                                      |                                               |                            |
|                                         |                                             | Degree Program Keywo                                               | ord:                  | 6                                   |                                    |                                      |                                               |                            |
|                                         |                                             | Degree Ty                                                          | /pe:                  | ALL.                                | ~                                  |                                      |                                               |                            |
|                                         |                                             |                                                                    |                       | Search                              |                                    |                                      |                                               |                            |
| Program /                               | School                                      |                                                                    |                       |                                     |                                    | Progr                                | ram Type                                      |                            |
| test<br>ABC Unive                       | ersity                                      |                                                                    |                       |                                     |                                    | Assoc                                | ciate of Arts                                 |                            |
| Associate                               | of Arts in Business Ad                      | ministration (AABA) with a concentra                               | ation in Bus          | iness Administratio                 | on                                 | Assoc                                | ciate of Arts                                 |                            |
| CONTRACTOR OF T                         |                                             |                                                                    |                       |                                     |                                    |                                      |                                               |                            |

## School Rating System

Spouses are given the option to rate their school based off of a 5-star system.

## **Rate School**

- 1. Spouses can rate their school by searching for the school through the "School Search" function
- 2. After finding their school and clicking the link to the School's Profile, the spouse will be able to input their rating at the bottom of the page by clicking "Rate Campus."

| Ratings Program | s                                                                                    |
|-----------------|--------------------------------------------------------------------------------------|
| Excellent       | (0) You have not rated this campus. Do so by clicking the "Rate Campus" button below |
| Very Good       | (0) Rate Compute                                                                     |
| Good            | (0) Kate Campus                                                                      |
| Average         | (0)                                                                                  |
| Poor            | (0)                                                                                  |
| 0 (View A       | II)                                                                                  |
|                 |                                                                                      |
|                 |                                                                                      |
| All Ratings     |                                                                                      |
|                 |                                                                                      |
|                 |                                                                                      |

3. Spouses will then be able to add their rating and provide comments.

| Submit My Rating                                                                                                    |                                                                       |
|----------------------------------------------------------------------------------------------------|-----------------------------------------------------------------------|
| * Rating:                                                                                                    | $\Rightarrow$ $\Rightarrow$ $\Rightarrow$ $\Rightarrow$ $\Rightarrow$ |
| * Comment:                                                                                                    |                                                                       |
|                                                                                                    |                                                                       |
|                                                                                                    |                                                                       |
| Allow this campus to contact me:                                                                                                    |                                                                       |
|                                                                                                    | Submit Cancel                                                         |
| * Required Field                                                                                                    |                                                                       |
| and the second second sec |                                                                       |
| Spouses can                                                                                                    |                                                                       |
| indicate whether                                                                                                    |                                                                       |
| contact them or not                                                                                                    |                                                                       |
| in rogards to rating                                                                                                    |                                                                       |

4. After submitting their rating, spouses will be able to view their submission from the school profile page.

| Ratings Programs                                                                         |                                                                                                    |
|------------------------------------------------------------------------------------------|----------------------------------------------------------------------------------------------------|
| Excellent (Very Good Good (Average Context))<br>Average (Poor (Context))<br>1 (View All) | <ul> <li>My Rating</li> <li>My Rating</li> <li>My Rating</li> <li>My Rating</li> <li>My Rating</li> <li>Io/31/2013 10:27 AM</li> <li>This school is great!</li> <li>Edit Rating</li> </ul> |
| All Ratings                                                                              |                                                                                                    |
|                                                                                          | Spouses have the option of editing                                                                                                    |

NOTE: Spouses are only able to rate the schools for which they've applied for FA:

| Ratings                                           | Programs Contacts               |                                                                                 |
|---------------------------------------------------|---------------------------------|---------------------------------------------------------------------------------|
| Excellent<br>Very Good<br>Good<br>Average<br>Poor | (h)<br>(2)<br>(0)<br>(0)<br>(1) | You cannot rate a school that you have not attended and do not have a plan for. |
| 2                                                 | 4 (View All)                    |                                                                                 |
| All Ratir                                         | ngs                             |                                                                                 |

## Help Page

The Help page includes helpful resource information and a Contact Us section.

|                                                                         |                                                                                                    |                                                                                                    |                                                                                                    |                                                        | Help/Conta                                                        | act Us Be                                 | cky Garcia - 293342 🗸  |
|-------------------------------------------------------------------------|----------------------------------------------------------------------------------------------------|----------------------------------------------------------------------------------------------------|----------------------------------------------------------------------------------------------------|--------------------------------------------------------|-------------------------------------------------------------------|-------------------------------------------|------------------------|
| Career<br>Advancement<br>Account<br>Apply. Advance. Achieve             | _                                                                                                    |                                                                                                    | C                                                                                                    | ontact a certif                                        | Need he<br>ied Career Counse<br>800-342-9647                      | lp?<br>lor                                | SECO                   |
| Home Goals & Plans                                                      | Financial Assistance 🝷                                                                                          | Messages                                                                                                    | Resources                                                                                                    | Careers 🔻                                              | Schools & Progra                                                  | ams <del>-</del>                          |                        |
| Help                                                                    |                                                                                                    |                                                                                                    |                                                                                                    |                                                        |                                                                   |                                           |                        |
| Counseling Services                                                     | Counselors at Military One<br>until ten pm (7am-10pm) et<br>1-800-342-9647                                      | Source Spouse<br>eastern time ar<br>rce (MOS) Care<br>r Self-Assessm<br>Decision Makin<br>of Study and S<br>Financial Assist<br>Training Plans<br>Readiness<br>riewing and Jol<br>nployment Par | e Career Center<br>nd Saturday fro<br>eer and Educati<br>lents<br>g<br>ichools<br>tance<br>i<br>b Searching<br>rtners, and mo | (MyCAA) are a<br>m ten am until<br>on Consultant<br>e! | available Monday th<br>five pm (10am-5pm<br>to receive assistance | rough Friday<br>1) eastern tin<br>e with: | from seven am<br>ne at |
| MyCAA Message Box                                                       | Use your MyCAA Account<br>Career and Education Cons                                                             | Message Box a<br>sultants.                                                                                                    | as the fastest w                                                                                                    | ay to receive ir                                       | formation, updates                                                | and assistan                              | ce from MOS            |
| Website Assistance                                                      | Having trouble using the N<br>email to MYCAAHELP@mil                                                            | lyCAA Spouse<br>itaryonesource                                                                                                    | Portal? Contac<br>a.com.                                                                                                    | t the MyCAA H                                          | IELP DESK for techn                                               | ical assistanc                            | e by sending an        |
| Resource Page                                                           | Access Key MyCAA Resour<br>Guidelines for Spouses wh                                                            | ces that contai<br>o established M                                                                                                    | in the most up<br>MyCAA Accoun                                                                                                | to date MyCA/<br>ts after the Feb                      | A policy and program<br>pruary 2010 program                       | n informatio<br>n pause.                  | n. Includes NEW        |
| Feedback                                                                | Tell MyCAA what is workin<br>welcomed!                                                                          | g and what im                                                                                                    | provements ar                                                                                                    | e needed. Idea                                         | s, recommendations                                                | and concer                                | ns are always          |
| Contact Us<br>Please share Your Portable<br>and will be used to measure | Career Experience & Emplo<br>the success of the MyCAA p                                                         | oyment Outco<br>rogram.                                                                                                    | omes with us. Y                                                                                                    | our successes                                          | will inspire other spo                                            | ouses to pure                             | sue their career goals |
| MEDIA INQUIRIES                                                         |                                                                                                    |                                                                                                    |                                                                                                    |                                                        |                                                                   |                                           |                        |
| Contact Department of Defe                                              | nse Public Affairs (703) 69                                                                                     | 7-5131 🕲                                                                                                    |                                                                                                    |                                                        |                                                                   |                                           |                        |
| If you want to send us your of<br>MyCAAFeedback@militaryor              | comments, ideas and recomments, ideas and recomments, ideas and recommendations and recommendations and recomme | mendations ab                                                                                                    | out the MyCAA                                                                                                    | A Program or w                                         | ebsite, please use                                                |                                           |                        |
| SCHOOL REPRESEN                                                         | TATIVES                                                                                                    |                                                                                                    |                                                                                                    |                                                        |                                                                   |                                           |                        |
| School representatives shoul                                            | d visit the School Resource j                                                                                   | page for furthe                                                                                                    | er assistance.                                                                                                    |                                                        |                                                                   |                                           |                        |